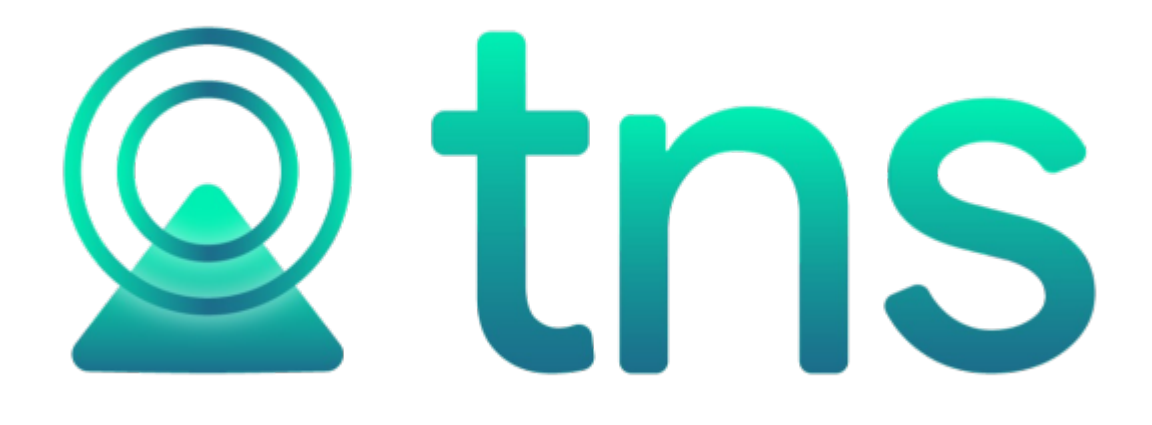

# MANUAL PORTAL TNS SECTOR PÚBLICO MÓDULO TESORERIA

Fecha de Revisión, mayo 29 de 2022.

Registro de Derechos de Autor Libro-Tomo-Partida 13-67-172 de 17-may-2018

Todos los derechos están reservados. Impreso en Cúcuta, Colombia.

La información de este documento no puede ser alterada o cambiada sin la autorización escrita de TNS SAS.

Este manual es suministrado exclusivamente con efectos informativos. Toda información contenida en el mismo está sujeta a cambios sin previo aviso. TNS SAS no es responsable de daño alguno, directo o indirecto, resultantedel uso de este manual.

# Contenido

| TESORERIA                                                        | 5  |
|------------------------------------------------------------------|----|
| CARACTERISTICAS Y BENEFICIOS                                     | 5  |
| MOVIMIENTOS                                                      | 6  |
| COMPROBANTES DE INGRESOS                                         | 7  |
| COMPROBANTES DE EGRESOS                                          | 12 |
| TRASLADOS DE FONDOS                                              | 15 |
| MODIFICACIONES PAC EGRESOS                                       | 16 |
| MODIFICACIONES PAC INGRESOS                                      | 19 |
| PLANO PROVEEDORES                                                | 20 |
| REPORTES                                                         | 22 |
| IMPRIMIR REPORTE DE ANÁLISIS DE CONSECUTIVOS                     | 23 |
| IMPRIMIR ANEXOS PAGOS Y DESCUENTOS                               | 24 |
| IMPRIMIR AUXILIAR DE BANCOS                                      | 25 |
| IMPRIMIR LIBRO AUXILIAR DE CONCEPTOS                             | 28 |
| IMPRIMIR LIBRO AUXILIAR DE RUBROS                                | 31 |
| IMPRIMIR LIBRO RESUMEN ANUAL DE CONCEPTOS                        | 32 |
| IMPRIMIR BANCO POR FUENTES DE RECURSO                            | 33 |
| IMPRIMIR CONCEPTOS POR RETENCIONES                               | 34 |
| IMPRIMIR REPORTE DE RELACION DE TRASLADOS                        | 37 |
| IMPRIMIR REPORTE DE DESCUENTOS DE ESTAMPILLAS POR CONCEPTOS      | 38 |
| IMPRIMIR LISTADO DE BANCOS                                       | 40 |
| IMPRIMIR REPORTE MOVIMIENTO POR TERCERO                          | 42 |
| IMPRIMIR REPORTE DE PROPOSITO GENERAL                            | 43 |
| IMPRIMIR SALDO MENSUAL BANCOS                                    | 44 |
| IMPRIMIR REPORTE DE SALDOS COMPARATIVOS TESORERIA Y CONTABILIDAD | 45 |
| IMPRIMIR REPORTE DE SALDOS DE DEFINITIVAS POR PAGAR              | 46 |
| REPORTES INGRESOS                                                | 48 |
| IMPRIMIR REPORTE INGRESOS POR BANCO/CONCEPTO                     | 48 |
| IMPRIMIR INFORME INGRESOS CONTRALORIA 2005                       | 51 |
| IMPRIMIR INFORME EGRESOS CONTRALORIA 2006                        | 52 |
| IMPRIMIR RELACION DE INGRESOS                                    | 53 |
| REPORTES EGRESOS                                                 | 55 |
| IMPRIMIR REPORTE EGRESOS POR BANCO/CONCEPTO                      | 55 |
| IMPRIMIR INFORME EGRESOS CONTRALORIA 2005                        | 57 |
| IMPRIMIR INFORME EGRESOS CONTRALORIA 2006                        | 59 |
| IMPRIMIR RELACION DE ANTICIPOS                                   | 61 |

| IMPRIMIR RELACION DE EGRESOS | 63 |
|------------------------------|----|
| IMPRIMIR REPORTE FIDUCIARIO  | 64 |
| REPORTES PRESUPUESTALES      | 65 |
| HERRAMIENTAS                 | 68 |
| CONFIGURACION                | 68 |
| CONFIGURAR CAMPOS Y CHECK    | 69 |

# TESORERIA

#### **CARACTERISTICAS Y BENEFICIOS**

Este módulo es una herramienta diseñada para agilizar el proceso de Ingresos, Egresos, Traslados entre bancos y la generación automática de los informes respectivos. Trabaja en forma integrada con el módulo de Contabilidad y Presupuesto ahorrando tiempo de digitación.

También se puede alimentar independientemente.

| <ul> <li>Portal TNS Oficial</li> <li>         →          →          Tesorería          →          →          →</li></ul> | → Ingresos                                                                                                    |
|----------------------------------------------------------------------------------------------------|----------------------------------------------------------------------------------------------------|
| Movimientos                                                                                                    | Ingresos · Presupuestales · Presupuestales · Presupuestal |
| 다ン Vista de                                                                                                    | e Movimientos                                                                                                    |
| Cuadro                                                                                                    |                                                                                                    |
| de                                                                                                    | Barra Informativa                                                                                                    |
| Busqueda                                                                                                    | $\nabla$                                                                                                    |
| Listado Parcial, Primero 50                                                                                              | NÓMINA: NOMINA VALIDACION U PERIODO SUCURSAL: 00 - EMPRESA DEMO USUARIO: ADMINTNS VIGENCIA: ACTUAL NÓMINA: 02-2021 (1/1)    AÑO: 2021 PERIODO:                                                                                                    |
| Ej: CC* en periodo, CC** todos los p. P                                                                                  | していた 「「「」」 「「」」 「「」」 「」」 「」」 「」 「」 「」 「」 「」                                                                                                    |

Barra principal: Permite seleccionar la acción a realizar:

- Movimientos.
- Reportes
- Reportes de Ingresos.
- Reportes de egreso.
- Presupuéstales.
- Herramientas.
- Configuración.

**Vista de Movimientos:** En este espacio puede visualizar el listado de movimientos: Ingresos, Egresos, Traslados, modificaciones PAC Egreso, Modificaciones PAC Ingreso y Plano Pago a Proveedores.

**Barra informativa:** Indica el Año, Periodo, sucursal y nombre de sucursal, vigencia en la cual está trabajando. También muestra el usuario con el cual ingreso a la sesión.

Cuadro de búsqueda: Este espacio permite filtrar la información que se necesita visualizar.

- \* Un asterisco para visualizar el periodo en el cual se está trabajando.
- \*\* Dos asteriscos para visualizar todos los periodos.

También permite filtrar por tipo de comprobante, prefijo, número, fecha, concepto.

Barra inferior: Muestra los comandos para ejecutar acciones en el Módulo:

- Nuevo / Tecla Insertar: Para crear un movimiento.
- Editar / Tecla F9: Para modificar un movimiento.
- Eliminar / Tecla Suprimir: Para eliminar un movimiento.
- Exportar: Para extraer la información de los movimientos a un archivo Excel.
- Refrescar: Para actualizar la información.
- Asentar / Tecla F2: Al asentar el movimiento tiene efecto y se asigna la fecha del sistema operativo (se visualiza la fecha de ASENTADO en cada uno). Este campo no es modificable por el usuario.
- Reversar / Tecla F3: Para desasentar y modificar el movimiento.
- Copiar: Para copiar un comprobante sin tener que digitar nuevamente la información.
- Imprimir / Tecla Ctrl + i / individual: Permite imprimir los movimientos individuales o de forma masiva.
- Imprimir por rango: Seleccione un prefijo y número de comprobante inicial y final para imprimir el rango de comprobantes.
- Modificar objeto: Permite modificar el objeto de los movimientos sin desasentarlos

#### **MOVIMIENTOS**

Al acceder al menú movimientos se despliegan las siguientes opciones:

| 8 | 070023380 • 📄 🗔 Te | sorería 🔹 📄 💽 Movin | nientos + 🤟 Ingresos |                 |                  |                     |               | õ | ¢ | (i) ( | <u>e</u> 1 |
|---|--------------------|---------------------|----------------------|-----------------|------------------|---------------------|---------------|---|---|-------|------------|
| l | Movimientos        | Reportes            | Rep. Ingresos        | Rep. Egresos    | • Presupuestales | • 🚱<br>Herramientas | Configuración |   |   |       |            |
|   | Ingresos           | Egresos             | Traslados            | Mod. PAC Egreso | Mod. PAC Ingreso | P. Proveedores      |               |   |   |       |            |

**Ingresos:** Esta opción permite registrar los ingresos o abonos de cada uno de los documentos que generan dicha operación.

**Egresos:** Esta opción permite registrar los anticipos o pagos de cada una de las definitivas o compromisos de pago adquiridos con terceros mediante la adquisición de productos y/o servicios.

Traslados: Esta opción permite realizar traslados de fondos internos entre bancos.

**Modificaciones PAC Egreso:** Cuando se controla el PAC desde los giros esta opción permite realizar la distribución del PAC de egresos desde el módulo de tesorería.

**Modificaciones PAC Ingreso:** Cuando se controla el PAC desde los giros esta opción permite realizar la distribución del PAC de ingresos desde el módulo de tesorería.

**Plano proveedores:** Esta opción permite generar archivos en formato TXT dependiendo del formato establecido por la entidad bancaria para realizar pagos masivos.

#### **COMPROBANTES DE INGRESOS**

Seleccione la opción "Ingresos" donde se despliega la siguiente vista con el listado de comprobantes de ingresos:

| • +              | 🐻 Tesoreri | a 🔹 🔶 📑 Movimier | ntos $\bullet \rightarrow $ In | gresos              |                                         |                                  | C                                  | 1 🖸 🖞           | \$ (i)   | <u>(</u> |
|------------------|------------|------------------|--------------------------------|---------------------|-----------------------------------------|----------------------------------|------------------------------------|-----------------|----------|----------|
| Comprobant       | es de ingr | eso              |                                |                     |                                         |                                  |                                    |                 |          |          |
| TIPO             | PREFIJO    | NUMERO           | FECHA                          | CODIGO              | NOMBRE                                  | BANCO                            | NETO                               |                 | ASENTADO |          |
| CI               | 00         | VAL002           | 11/05/2022                     | 10101010            | ADRIANA VILLA                           | 02 / BANCO AGRARIO               | 250                                | 000.00          | ASENTADO |          |
|                  |            |                  |                                |                     |                                         |                                  |                                    |                 |          |          |
|                  |            |                  |                                |                     |                                         |                                  |                                    |                 |          |          |
|                  |            |                  |                                |                     |                                         |                                  |                                    |                 |          |          |
|                  |            |                  |                                |                     |                                         |                                  |                                    |                 |          |          |
|                  |            |                  |                                |                     |                                         |                                  |                                    |                 |          |          |
|                  |            |                  |                                |                     |                                         |                                  |                                    |                 |          |          |
|                  |            |                  |                                |                     |                                         |                                  |                                    |                 |          |          |
|                  |            |                  |                                |                     |                                         |                                  |                                    |                 |          |          |
|                  |            |                  |                                |                     |                                         |                                  |                                    |                 |          |          |
|                  |            |                  |                                |                     |                                         |                                  |                                    |                 |          |          |
|                  |            |                  |                                |                     |                                         |                                  |                                    |                 |          |          |
|                  |            |                  |                                |                     |                                         |                                  |                                    |                 |          |          |
|                  |            |                  |                                |                     |                                         |                                  |                                    |                 |          |          |
|                  |            |                  |                                |                     |                                         |                                  |                                    |                 |          |          |
|                  |            |                  |                                |                     |                                         |                                  |                                    |                 |          |          |
|                  |            |                  |                                |                     |                                         |                                  |                                    |                 |          |          |
|                  |            |                  |                                |                     |                                         |                                  |                                    |                 |          |          |
| Listado Parcial, | Primero 50 |                  | AÑ                             | O: 2022 PERIODO: 05 | - MAYO SUCURSAL: 00 - Municipio TNS USU | ARIO: VIGENCIA: ACTUAL    NÓMINA | : VALIDACION OFICIAL PERIODO NÓMIN | A: 11-2021 (1/1 | )        |          |
| Ej.: CC* en peri | odo, ( P   |                  |                                |                     | ጋ 🗴 🛅 🗵 🎜                               | ပြ <b>ာ</b> ဂြိုမ်း 😔            |                                    |                 |          |          |

Presione la tecla Insert o el botón Nuevo ubicado en la barra inferior y aparecerá la siguiente vista con los espacios para diligenciar la información:

| Q                     |
|-----------------------|
| Q                     |
|                       |
|                       |
|                       |
|                       |
|                       |
|                       |
|                       |
| 250,000.00            |
| N SITUACION DE FONDOS |
|                       |
|                       |
|                       |
|                       |
|                       |
|                       |
|                       |
|                       |
|                       |
|                       |
|                       |
|                       |
|                       |
|                       |
|                       |

**Prefijo:** El sistema sugiere el prefijo, también se puede seleccionar desde el botón (búsqueda).

**Número:** De acuerdo con el prefijo seleccionado el sistema sugiere un consecutivo. También se puede modificar este campo.

**Fecha:** El sistema sugiere la fecha en la cual se está realizando el comprobante. También se puede cambiar esta información.

**Recibido de:** En este campo se debe digitar el documento de identificación o nombre del tercero de quien está recibiendo dicho ingreso o se selecciona dando clic en el botón <sup>Q</sup> (búsqueda) o presionando la Barra Espaciadora.

Opcional crear terceros desde el comprobante en el botón Nuevo.

| Terceros |        |                                      |
|----------|--------|--------------------------------------|
| CODIGO   | NIT    | NOMBRE                               |
| 109310   | 109310 | *** Tercero no Encontrado ***        |
| 86005    | 86005  | PROYECTO S.A                         |
| 81600    | 81600  | INGENIERIA L                         |
| 80014    | 80014  | HORA S.A                             |
|          |        |                                      |
| 109310 × |        | Crear Terceros desde<br>Comprobantes |

**Banco:** Digite el código correspondiente al banco en el que está recibiendo el ingreso o en el cual le consignaron, si desea desplegar los bancos de clic en la lupa (búsqueda) o presione la Barra Espaciadora y aparecerá la ventana.

**Cheque N°:** En este campo debe digitar el número y el nombre del banco de donde es el cheque a manera de información (Opcional si recibió el ingreso en cheque).

**Reconocimiento**: Si la entidad maneja reconocimientos en el presupuesto en este campo se debe digitar el número relacionado a dicho ingreso. Este campo se activa en el Módulo de Presupuesto: Configuración – Checks – Maneja reconocimientos de los Ingresos.

Área Administrativa: El sistema sugiere el área.

Centro Costo: Digite el centro de costo correspondiente al ingreso (opcional).

Detalle: Introduzca la información necesaria para identificar el ingreso.

**Objeto**: Digite el detalle del documento, es decir, que generó el ingreso.

Al ingresar la información principal se presiona la tecla F11 o el botón Guardar ubicado en la parte inferior y aparecerá la siguiente vista. Se deben insertar los datos de los asientos del comprobante de ingreso, es decir, el detalle de los conceptos que se van a afectar.

| 1093/*** Tercero ***     Q     Valor inicial     .00     Centro costo       aforado     Sin situacion de fondos       ferencia     Aplica al COVID-19 | oncepto               |            |                         | Product      | O DANE | 00 - SIN PRODUCTO DANE |  |
|----------------------------------------------------------------------------------------------------|-----------------------|------------|-------------------------|--------------|--------|------------------------|--|
| aforado Sin situacion de fondos<br>Gerencia Aplica al COVID-19                                                                                        | ercero 1093 / *** Ter | cero *** Q | Valor inicial           | .00 Centro d | costo  |                        |  |
| Aplica al COVID-19                                                                                                    | aforado               |            | Sin situacion de fondos |              |        |                        |  |
|                                                                                                    | erencia               |            | Aplica al COVID-19      |              |        |                        |  |
|                                                                                                    |                       |            |                         |              |        |                        |  |
|                                                                                                    |                       |            |                         |              |        |                        |  |

**Concepto:** Digite el código correspondiente al concepto de Ingreso que afectará el respectivo comprobante. Si desea desplegar los diferentes conceptos de clic en la lupa (búsqueda) o presione la barra espaciadora y aparecerá la ventana de Conceptos.

Tercero: El Sistema sugiere el tercero del encabezado. El campo puede ser modificado.

Valor Inicial: En este campo se debe digitar el Valor del ingreso por cada concepto recibido.

**Producto DANE:** En este campo se debe asociar el producto DANE de acuerdo con los ingresos recibidos

Centro Costo: Digite el centro de costo correspondiente a cada concepto.

**No aforado:** El sistema genera los ingresos no aforados automáticamente cuando identifica que el ingreso excede el presupuesto de ingresos registrado.

**Generar reconocimientos:** Active el check cuando requiera generarlo a presupuesto. Se debe activar el check en cada concepto del comprobante.

Al terminar de diligenciar toda la información del comprobante de ingreso se guarda (F11) y se asienta (F2).

Opciones específicas de la barra inferior de comprobantes de ingresos:

**Copiar:** El sistema copia los datos del anterior comprobante y al ingresar al nuevo comprobante se puede modificar la información necesaria. Se guarda presionando el botón guardar o la tecla (F11) y se asienta con el botón asentar o la tecla (F2).

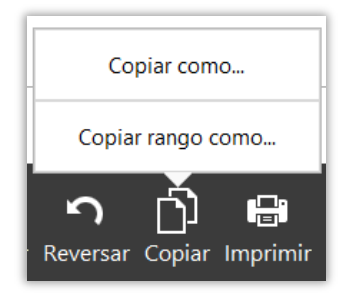

#### Copiar como:

#### Esta opción copia el comprobante que seleccione.

| Copiar  | comprobante de ingreso |          |                      |
|---------|------------------------|----------|----------------------|
| Prefijo | 00 - SIN PREFIJO Q     | Sucursal | 00 - Municipio TNS Q |
| Número  | VAL005                 | Fecha    | 17/05/2022           |
| Tercero | 880/ GARZON 9          |          |                      |
| Detalle | INGRESO MAYO           |          |                      |
| Objeto  | MAYO                   |          |                      |

Prefijo: El sistema lo sugiere, pero se puede modificar.

Número: El sistema sugiere el consecutivo, pero se puede modificar.

**Fecha:** El sistema sugiere la fecha del día en el cual se está copiando la información, pero se puede modificar según la necesidad del funcionario.

**Tercero:** El sistema sugiere el tercero del comprobante que está copiando, pero se puede modificar.

Detalle y Objeto: Puede ingresar la información detallada del nuevo comprobante.

#### Copiar rango como:

Esta opción copia un rango determinado de comprobantes.

| Copiar Rango          | o Comprobante de Ingreso |   |                      |        |        |          |
|-----------------------|--------------------------|---|----------------------|--------|--------|----------|
| Rango a copiar        |                          |   |                      |        |        |          |
| Sucursal              | 00 - Municipio TNS       |   |                      |        |        | ٩        |
| Prefijo Inicial       | 00 - SIN PREFIJO         | ٩ | Número Inicial       | VAL004 |        |          |
| Prefijo Final         | 00 - SIN PREFIJO         | ٩ | Número Final         |        |        |          |
|                       |                          |   |                      |        |        |          |
|                       |                          |   |                      |        |        |          |
| Copiar como           |                          |   |                      |        |        |          |
| Prefijo Inicial Copia | 00 - SIN PREFIJO         | ٩ | Número Inicial Copia | VAL005 |        |          |
| Fecha                 | 17/05/2022               |   |                      |        |        |          |
| Detalle               | INGRESOS MAYO            |   |                      |        |        |          |
|                       | MAYO                     |   |                      |        |        |          |
| Objeto                |                          |   |                      |        |        |          |
|                       |                          |   |                      |        |        |          |
|                       |                          |   |                      |        |        |          |
|                       |                          |   |                      |        |        |          |
|                       |                          |   |                      |        | Copiar | Cancelar |
|                       |                          |   |                      |        | ·      |          |

En rango a copiar se digita la siguiente información:

Prefijo Inicial y Final: Se selecciona el prefijo de los comprobantes que se van a copiar.

Número Inicial y Final: Se ingresa el rango de numeración de los comprobantes que se van a

copiar en copiar como se digita la siguiente información:

Prefijo Inicial Copia: Se selecciona el prefijo que se va a asignar a los nuevos comprobantes.

**Número Inicial Copia:** Se ingresa el número a partir del cual se asignará la numeración de los nuevos comprobantes.

**Fecha:** El sistema sugiere la fecha del día en el cual se está copiando la información, pero se puede modificar según la necesidad del funcionario.

Detalle y Objeto: Puede ingresar la información detallada de los nuevos comprobantes.

#### **COMPROBANTES DE EGRESOS**

Seleccione la opción "Egresos" donde se despliega la siguiente vista con el listado de comprobantes de egresos:

| • +              | 🐞 Tesorería 👻 🗦 🐻 Movim | ientos + → Egresos |                              |                                                         | ۵                                             | 🤹 🛈 🏟 🗹      |
|------------------|-------------------------|--------------------|------------------------------|---------------------------------------------------------|-----------------------------------------------|--------------|
| Comprobant       | tes de egreso           |                    |                              |                                                         |                                               |              |
| PREFIJO          | NUMERO                  | FECHA              | CODIGO                       | NOMBRE                                                  | NETO                                          | ASENTADO     |
| 00               | 00006                   | 11/05/2022         | 10101010                     | ADRIANA VILLA                                           | 2,180,000.00                                  | ASENTADO     |
| 00               | 00007                   | 11/05/2022         | 10101010                     | ADRIANA VILLA                                           | 8,000,000.00                                  | ASENTADO     |
|                  |                         |                    |                              |                                                         |                                               |              |
| Listado Parcial, | Primero 50              | AÑO: 2022 PEF      | RIODO: 05 - MAYO SUCURSAL: ( | 00 - Municipio TNS USUARIO: VIGENCIA: ACTUAL            | NÔMINA: VALIDACION OFICIAL PERIODO NÔMINA: 11 | 1-2021 (1/1) |
| Ej.: CC* en peri | odo, ( P                |                    | Nuevo Editar Eliminar        | Exportar Refrescar   Asentar Reversar Copiar Imprimir M | lodificar Objeto Imprimir rango               |              |

Presione la tecla Insert o el botón Nuevo ubicado en la barra inferior y aparecerá la siguiente vista con los espacios para diligenciar la información:

| Comprobante o | de egreso                               |                |                  |                 |             |            |      |  |  |  |  |
|---------------|-----------------------------------------|----------------|------------------|-----------------|-------------|------------|------|--|--|--|--|
| Prefijo       | 00 - SIN PREFIJO                        | . Número       | 00008            |                 | Fecha       | 17/05/2022 |      |  |  |  |  |
| Pagado a      | 10939 / *** Tercero no Encontrado *** C | Definitiva     | ACTUAL -         | 000007 <b>Q</b> | Asentado    |            |      |  |  |  |  |
| Tipo de pago  | T. Electrónica                          | Banco          | 00 - BANCO UNICO | ٩               | Comprobante |            |      |  |  |  |  |
| Cheque No.    |                                         | Nro. Cuenta    |                  |                 | Anticipo [  |            |      |  |  |  |  |
| Area Admin/va | 00 - GENERAL                            | . Centro costo |                  | ٩               | 2           |            |      |  |  |  |  |
| Detalle       | VALIDACION                              |                |                  |                 |             |            |      |  |  |  |  |
|               | VALIDACION                              |                |                  |                 |             |            |      |  |  |  |  |
| Objeto        |                                         |                |                  |                 |             |            |      |  |  |  |  |
| Total         | 2,000,000,00                            | Descuentos     |                  | .00             | Neto        | 2.000.00   | 0.00 |  |  |  |  |
|               |                                         | ]              |                  |                 | 1           |            |      |  |  |  |  |

**Prefijo:** El sistema sugiere el prefijo, también se puede seleccionar desde el botón (búsqueda) o presionando la Barra Espaciadora.

**Número:** De acuerdo con el prefijo seleccionado el sistema sugiera un consecutivo. También se puede modificar este campo.

**Fecha:** El sistema sugiere la fecha en la cual se está realizando el comprobante. También se puede cambiar esta información.

**Pagado a:** Digite el código correspondiente al tercero al cual se le adquirió el producto o servicio. Si desea desplegar los diferentes Terceros de clic en la lupa (búsqueda) o presione la barra espaciadora y aparecerá la ventana. Recuerde que puede crear terceros desde el comprobante.

**Definitiva:** Seleccione la vigencia y número de orden de pago (definitiva) que entrega presupuesto. Para seleccionar el número lo puede digitar o dando clic en la lupa (búsqueda) o presione la barra espaciadora para desplegar el listado. Para seleccionar la vigencia de la definitiva debe dar clic en la siguiente lista desplegable:

| ACTUAL            |
|-------------------|
| ACTUAL            |
| FUTURAS           |
| RESERVAS          |
| CUENTAS POR PAGAR |

Tipo de Pago: Seleccione la forma de pago según corresponda:

| T. Electrónica | - |
|----------------|---|
| T. Electrónica |   |
| Efectivo       |   |
| Cheque         |   |

**Banco:** Digite el código del banco con el cual se está realizando el pago, si desea desplegar los diferentes bancos de clic en la lupa (búsqueda) o presione la barra espaciadora.

Cheque N°: Digite el número del cheque con el que se está realizando el pago (informativo).

Número Cuenta: Digite el número de cuenta de la cual se está realizando el pago (informativo).

Anticipo: Si el pago es un anticipo se debe marcar el check en esta opción.

Área Administrativa: El sistema sugiere el área.

Centro Costo: Digite el centro de costo correspondiente al egreso (opcional).

Detalle: El sistema sugiere el detalle de la definitiva. También puede digitarlo manualmente.

**Objeto:** El sistema sugiere el objeto de la definitiva. También puede digitarlo manualmente.

Al ingresar la información principal se presiona la tecla F11 o el botón Guardar ubicado en la parte inferior y aparecerá la siguiente vista. Se deben insertar los datos de los asientos del comprobante de egreso, es decir, el detalle de los conceptos que se van a afectar.

| Asiento           |                              |                     |                |               |                             |
|-------------------|------------------------------|---------------------|----------------|---------------|-----------------------------|
| Definitiva        | ٥٥٥٥٥٥٥٥ ٩                   | Rubro               | 00 / SIN RUBRO | Concepto      | 11111.01 - Estampilla prc 🔍 |
| Base retención    | 2,000,000.00                 | (%) Retención       | 5.000          | (%) IVA       | 0.00                        |
| Tercero           | 10939 / *** Tercero no Enc 🔍 | Valor inicial       | 100,000.00     | Centro costo  | 00-GENERAL <b>Q</b>         |
| Concepto DIAN IVA | ٩                            | IVA del gasto       | .00            | Producto DANE | 00 / SIN PRODUCTO D 9       |
| No aforado        |                              | Base no incluye IVA |                |               |                             |
|                   |                              |                     |                |               |                             |
|                   |                              |                     |                | C             | Guardar Cancelar            |

**Definitiva:** El sistema automáticamente trae el número de la definitiva que se insertó en el encabezado del comprobante de egreso, cuando se deja en blanco el número de la definitiva permite digitarla manualmente.

Rubro: El sistema sugiere el rubro de la definitiva. También puede digitarse manualmente.

**Concepto:** El sistema sugiere el concepto de la definitiva. Se puede digitar manualmente.

Tercero: El sistema sugiere el tercero del encabezado. El campo puede ser modificado.

**Valor Inicial:** En este campo el sistema muestra el valor total de la definitiva de pago, si se quiere hacer un pago parcial se debe modificar el valor.

**Centro Costo:** El sistema sugiere el centro de costo de cada concepto de la definitiva. Es modificable.

**Producto DANE**: Este campo se llena automáticamente de acuerdo con lo que se relaciona en la Definitiva (presupuesto)

**No aforado:** El sistema genera los egresos no aforados automáticamente cuando identifica que el egreso excede el presupuesto de egresos registrado.

Al terminar de diligenciar toda la información del comprobante de egreso se guarda (F11) y se asienta (F2).

Opciones específicas de la barra inferior de comprobantes de egresos:

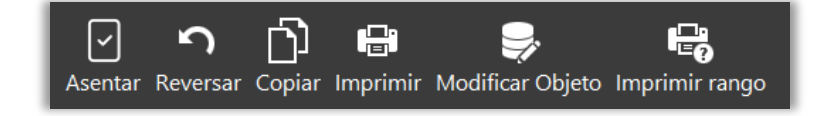

Copiar: Esta opción copia el comprobante que seleccione.

| Copiar  | comprobante de egreso                  |            |                    | ٦ |
|---------|----------------------------------------|------------|--------------------|---|
| Prefijo | 00 - SIN PREFIJO Q                     | Sucursal   | 00 - Municipio TNS | ٩ |
| Número  | 00009                                  | Fecha      | 17/05/2022         |   |
| Tercero | 1093 / *** Tercero no Encontrado *** Q | Definitiva | 000007             | ٩ |
|         |                                        |            |                    |   |
|         |                                        |            | Aceptar Cancelar   |   |

Prefijo: El sistema lo sugiere, pero es modificable.

Número: El sistema sugiere el consecutivo, pero se puede modificar.

**Fecha:** El sistema sugiere la fecha del día en el cual se está copiando la información, pero se puede modificar según la necesidad del funcionario.

**Tercero:** El sistema sugiere el tercero del comprobante que está copiando, pero se puede modificar.

El sistema copia los datos del anterior comprobante y al ingresar al nuevo comprobante se puede modificar la información necesaria. Se guarda presionando el botón guardar o la tecla (F11) y se asienta con el botón asentar o la tecla (F2).

#### TRASLADOS DE FONDOS

Seleccione la opción "Traslados" donde se despliega la siguiente vista con el listado de traslados de fondos:

| • +                          | 🐻 Tesorería 🔹 🤟 📕 Movim | ientos + $ ightarrow$ Traslados |                          |                                                   | ۵<br>ا                                 | 🖸 🕸 🛈              | ê 🛙 |
|------------------------------|-------------------------|---------------------------------|--------------------------|---------------------------------------------------|----------------------------------------|--------------------|-----|
| Traslados de                 | fondos                  |                                 |                          |                                                   |                                        |                    |     |
| PREFIJO                      | NUMERO                  | FECHA                           | CODIGO                   | NOMBRE                                            | NETO                                   | ASENTADO           |     |
| 00                           | 000001                  | 22/01/2022                      | 3789                     | ESPINOZA                                          | 500,000,000.00                         | ASENTADO           |     |
|                              |                         |                                 |                          |                                                   |                                        |                    |     |
| Modo de Filtrac              | o: **                   | AÑO: 2022                       | PERIODO: 05 - MAYO SUCUR | SAL: 00 - Municipio TNS USUARIO: VIGENCIA: ACTUAL | NÓMINA: VALIDACION OFICIAL PERIODO NÓM | INA: 11-2021 (1/1) |     |
| Ej.: CC <sup>4</sup> en peri | odo, ( P                |                                 | Nuevo Editar             | Eliminar Exportar Refrescar │                     | 다. 다.<br>primir Imprimir rango         |                    |     |

Presione la tecla Insert o el botón Nuevo ubicado en la barra inferior y aparecerá la siguiente vista con los espacios para diligenciar la información:

| Traslado de lo | ondos            |                 |              |          |            |  |
|----------------|------------------|-----------------|--------------|----------|------------|--|
| Prefijo        | 00 - SIN PREFIJO | <b>Q</b> Número | 000002       | Fecha    | 17/05/2022 |  |
| Recibido de    |                  | Q Cheque No.    |              | Asentado |            |  |
| De Banco/Caja  |                  |                 | Cuenta Nº.   |          |            |  |
| A Banco/Caja   |                  |                 | Q Cuenta Nº. |          |            |  |
|                |                  |                 |              |          |            |  |
|                |                  |                 |              |          |            |  |
| D II.          |                  |                 |              |          |            |  |

Prefijo: El sistema sugiere el prefijo, también se puede seleccionar en la lupa (búsqueda).

**Número:** De acuerdo con el prefijo seleccionado el sistema sugiere un consecutivo. El sistema permite modificar este campo.

**Fecha:** El sistema sugiere la fecha en la cual se está realizando el traslado. El sistema permite modificar este campo.

Cheque N°: Digite el número del cheque con el que va a realizar el traslado de fondos.

**De Banco/Caja:** Seleccione el banco de donde se hace el traslado de fondos en la lupa (búsqueda), presionando la Barra Espaciadora o ingresando código o nombre y al generar la ventana de Bancos se presiona la tecla tabuladora o el botón exportar. El sistema trae automáticamente el número de cuenta configurado en el banco.

**A Banco/Caja:** Seleccione el banco a donde se van a trasladar los fondos en la lupa (búsqueda), ingresando código o nombre y se presiona la tecla tabuladora o el botón exportar. El sistema trae automáticamente el número de cuenta configurado en el banco.

Valor: Digite el valor correspondiente al traslado que está realizando.

Al terminar de diligenciar toda la información del traslado de fondos se guarda (F11) y se asienta (F2).

#### **MODIFICACIONES PAC EGRESOS**

Al realizar la modificación presupuestal, el sistema integra el módulo de tesorería con el módulo de presupuesto para generar automáticamente la Modificación PAC Egresos, con el fin de realizar la distribución del PAC correspondiente. Esto ocurre cuando se parametriza en Configuración de Administración – Generales – Controlar PAC desde Tesorería.

Seleccione la opción "Mod. PAC Egreso" donde se despliega la siguiente vista con el listado de modificaciones:

| PREFIJO | NUMERO | FECHA      | TIPO |                     | CONCEPTO | MOD. PRESUPUESTAL | TOTAL INCORPORACION | TOTAL REDUCCION | ASENTADO |
|---------|--------|------------|------|---------------------|----------|-------------------|---------------------|-----------------|----------|
| 00      | 000001 | 17/05/2022 | T    | MODIFICACION DE PAC |          |                   | 8.000.000.00        | 0.00            | ASENTADO |
|         |        |            |      |                     |          |                   |                     |                 |          |
|         |        |            |      |                     |          |                   |                     |                 |          |
|         |        |            |      |                     |          |                   |                     |                 |          |
|         |        |            |      |                     |          |                   |                     |                 |          |
|         |        |            |      |                     |          |                   |                     |                 |          |
|         |        |            |      |                     |          |                   |                     |                 |          |
|         |        |            |      |                     |          |                   |                     |                 |          |
|         |        |            |      |                     |          |                   |                     |                 |          |
|         |        |            |      |                     |          |                   |                     |                 |          |
|         |        |            |      |                     |          |                   |                     |                 |          |
|         |        |            |      |                     |          |                   |                     |                 |          |
|         |        |            |      |                     |          |                   |                     |                 |          |
|         |        |            |      |                     |          |                   |                     |                 |          |

El sistema le permite dos opciones:

Cuando la modificación se genera automáticamente desde el módulo de presupuesto, solo debe ingresar a esta y realizar la distribución del PAC.

Cuando requiera ingresar manualmente la modificación presione la tecla Insert o el botón Nuevo ubicado en la barra inferior y aparecerá la siguiente vista con los campos para diligenciar la información:

| Description                                 |                  | 0 114        | 000001                   |                   | Casha         | 17/05/2022 |            |
|---------------------------------------------|------------------|--------------|--------------------------|-------------------|---------------|------------|------------|
| Prenjo                                      | 00 - SIN PREFILO | < Nu         | umero 000001             |                   | recha         | 17/05/2022 | 10         |
| Mod. presupuestal                           | 00000100         | <b>Q</b> Tip | Modificación             | n                 | - Asentado    |            |            |
| Area Admin/va                               | 00 - GENERAL     | ٩            |                          |                   |               |            |            |
| Concepto                                    |                  |              |                          |                   |               |            |            |
| Concepto<br>Incorporaciones                 |                  |              | 10.000.00                | 00.00 Reducciones |               |            | .00        |
| Concepto<br>Incorporaciones<br>UNIDAD EJECI | JTORA RUBRO      |              | 10.000.00<br>DESCRIPCION | 00.00 Reducciones | INCORPORACION | REDUCCION  | .00<br>PAC |

Prefijo: El sistema sugiere el prefijo, también se puede seleccionar en la lupa (búsqueda) 9.

**Número:** De acuerdo con el prefijo seleccionado el sistema sugiere un consecutivo. También se puede modificar este campo.

**Fecha:** El sistema sugiere la fecha en la cual se está realizando la modificación. También se puede cambiar esta información.

Concepto: Puede ingresar la información detallada por la cual se originó la modificación.

Al ingresar la información principal se presiona la tecla F11 o el botón Guardar ubicado en la parte inferior y aparecerá la siguiente vista. Se deben insertar los datos de los asientos de la modificación.

| Rubro                     | 2.3.1.1.2.1.1.1 / sueldos de personal de nómina | ٩                                | Unidad ejecutora | 1 - ADMINIST                 | RACIÓN CENTRAL                                  |                          |
|---------------------------|-------------------------------------------------|----------------------------------|------------------|------------------------------|-------------------------------------------------|--------------------------|
| Producto                  | 000000 - SIN PRODUCTO                           |                                  | Código BPIN      | 00                           |                                                 |                          |
| Producto DANE             | 00 - SIN PRODUCTO DANE                          |                                  | Fuente recurso   | 00 - RECURSO                 | D PROPIOS                                       |                          |
| Incorporación             |                                                 | 10.000.000.00                    | Reducción        |                              |                                                 |                          |
|                           |                                                 |                                  |                  |                              |                                                 |                          |
| Enero                     | .00                                             | Mayo                             |                  | 10,000,000,00                | Septiembre                                      | 00.                      |
| Enero                     | .00                                             | Mayo<br>Junio                    |                  | 10,000,000,00                | Septiembre                                      | 00.                      |
| Enero<br>Febrero<br>Marzo | .00<br>.00<br>.00                               | Mayo                             |                  | 10,000,000,00<br>.00         | Septiembre<br>Octubre<br>Noviembre              | 00.<br>00.<br>00.        |
| Enero<br>Febrero<br>Abril | .00<br>.00<br>.00                               | Mayo<br>Junio<br>Julio<br>Agosto |                  | 10,000,000,000<br>.00<br>.00 | Septiembre<br>Octubre<br>Noviembre<br>Diciembre | 00.<br>00.<br>00.<br>00. |

Rubro: Seleccione el rubro de egreso al cual le va a realizar la modificación.

**Modificación PAC:** Distribuya el valor de la modificación en los meses correspondientes. Si es incorporación inserte el valor positivo, si es reducción inserte el valor negativo.

Al terminar de diligenciar toda la información de la modificación PAC egresos se guarda (F11) y se asienta (F2).

#### **MODIFICACIONES PAC INGRESOS**

Al realizar la modificación presupuestal, el sistema integra el módulo de tesorería con el módulo de presupuesto para generar automáticamente la Modificación PAC Ingresos, con el fin de realizar la distribución del PAC correspondiente. Esto ocurre cuando se parametriza en Configuración de Administración – Generales – ControlarPAC en Giros.

Seleccione la opción "Mod. PAC Ingreso" donde se despliega la siguiente vista con el listado de modificaciones:

| -          | 🗧 🐻 Tesorería 🔹 | → 📑 Movimien | tos $\bullet \rightarrow$ | Mod. PAC Ingreso                                           |                          |                                |                                  | ) (i) <i>(</i> P |
|------------|-----------------|--------------|---------------------------|------------------------------------------------------------|--------------------------|--------------------------------|----------------------------------|------------------|
| Modificad  | iones al PAC de | ngreso       |                           |                                                            |                          |                                |                                  |                  |
| PREFIJO    | NUMERO          | FECHA        | TIPO                      | CONCEPTO                                                   | MOD. PRESUPUESTAL        | TOTAL INCORPORACION            | TOTAL REDUCCION                  | ASENTADO         |
| 00         | 000001          | 17/05/2022   | т                         | MODIFICAION DE PAC                                         | 000015                   | 5.000.000.00                   | 0.00                             |                  |
|            |                 |              |                           |                                                            |                          |                                |                                  |                  |
|            |                 |              |                           |                                                            |                          |                                |                                  |                  |
|            |                 |              |                           |                                                            |                          |                                |                                  |                  |
|            |                 |              |                           |                                                            |                          |                                |                                  |                  |
|            |                 |              |                           |                                                            |                          |                                |                                  |                  |
|            |                 |              |                           |                                                            |                          |                                |                                  |                  |
|            |                 |              |                           |                                                            |                          |                                |                                  |                  |
|            |                 |              |                           |                                                            |                          |                                |                                  |                  |
|            |                 |              |                           |                                                            |                          |                                |                                  |                  |
|            |                 |              |                           |                                                            |                          |                                |                                  |                  |
|            |                 |              |                           |                                                            |                          |                                |                                  |                  |
|            |                 |              |                           |                                                            |                          |                                |                                  |                  |
|            |                 |              |                           |                                                            |                          |                                |                                  |                  |
|            |                 |              |                           |                                                            |                          |                                |                                  |                  |
|            |                 |              |                           |                                                            |                          |                                |                                  |                  |
| 0000001**  |                 |              | ĀĀ                        | 0: 2022 PERIODO: 05 - MAYO SUCURSAL: 01 - TNS SAS USUARIO  | Σ VIGENCIA: ACTUAL    NO | MINA: VALIDACION OFICIAL PERIC | DO NÓMINA: 11-2021 (1/1) ORDINAF | 10               |
| 00000001** |                 |              | AÑ                        | IO: 2022 PERIODO: 05 - MAYO SUCURSAL: 01 - TNS SAS USUARIC | X VIGENCIA: ACTUAL    NO | MINA: VALIDACION OFICIAL PERIC | DO NÔMINA: 11-2021 (1/1) ORDINAÑ | 10               |

El sistema le permite dos opciones:

Cuando la modificación se genera automáticamente desde el módulo de presupuesto, solo debe ingresar a esta y realizar la distribución del PAC.

Cuando requiera ingresar manualmente la modificación presione la tecla Insert o el botón Nuevo ubicado en la barra inferior y aparecerá la siguiente vista con los campos para diligenciar la información:

| Modificación al F | PAC                 |     |        |              |            |            |   |
|-------------------|---------------------|-----|--------|--------------|------------|------------|---|
| Prefijo           | 00 - SIN PREFIJO    | ٩ ١ | Número | 000002       | Fecha      | 17/05/2022 | 1 |
| Mod. presupuestal | 000015              | ٩   | lipo   | Modificación | - Asentado |            |   |
| Area Admin/va     | 00 - GENERAL        | ٩   |        |              |            |            |   |
|                   | MODIFICACION DE PAC |     |        |              |            |            |   |
|                   |                     |     |        |              |            |            |   |
| Concento          |                     |     |        |              |            |            |   |

**Prefijo:** El sistema sugiere el prefijo, también se puede seleccionar en el Botón de la lupa (búsqueda).

**Número:** De acuerdo con el prefijo seleccionado el sistema sugiera un consecutivo. También se puede modificar este campo.

**Fecha:** El sistema sugiere la fecha en la cual se está realizando la modificación. También se puede cambiar esta información.

Concepto: Puede ingresar la información detallada por la cual se originó la modificación.

Al ingresar la información principal se presiona la tecla F11 o el botón Guardar ubicado en la parte inferior y aparecerá la siguiente vista. Se deben insertar los datos de los asientos de la modificación.

| Asiento d         | le Modificación                                         |        |                        |            |                  |
|-------------------|---------------------------------------------------------|--------|------------------------|------------|------------------|
| Rubro             | 1.1.01.02.300.02 / Estampilla pro desarrollo departamen | tal    |                        |            | ٩                |
| Incorporación     |                                                         |        | 5,000,000.00 Reducción |            | .00              |
| Modificación al P | PAC                                                     |        |                        |            |                  |
| Enero             | .00                                                     | Mayo   | 5,000,000.00           | Septiembre | .00              |
| Febrero           | .00                                                     | Junio  | .00                    | Octubre    | .00              |
| Marzo             | .00                                                     | Julio  | ļoo                    | Noviembre  | .00              |
| Abril             | .00                                                     | Agosto | .00                    | Diciembre  | .00              |
|                   |                                                         |        |                        | Total PAC  | 5,000,000.00     |
|                   |                                                         |        |                        |            | Guardar Cancelar |

Rubro: Seleccione el rubro de ingreso al cual le va a realizar la modificación.

**Modificación PAC:** Distribuya el valor de la modificación en los meses correspondientes. Si es incorporación inserte el valor positivo, si es reducción inserte el valor negativo.

Nota: El sistema le sugiere si quiere distribuir el valor en partes iguales durante todo el año, para tomar esta opción debe confirmar al sistema cuando le muestre la ventana emergente con el mensaje de confirmación.

Al terminar de diligenciar toda la información de la modificación PAC ingresos se guarda (F11) y se asienta (F2).

#### PLANO PROVEEDORES

Seleccione la opción "P. Proveedores" donde se despliega la siguiente vista (Esta depende del Banco seleccionado).

| Generar Archivo I            | Plano Pago Proveedores                  |                |                  |            |          |                 |          |
|------------------------------|-----------------------------------------|----------------|------------------|------------|----------|-----------------|----------|
| Estructura de Archivo Plano  |                                         |                |                  |            |          |                 |          |
| Plano para Banco             | Bogota(Formato 2)                       |                | • Nit Empresa    | 8070023380 |          |                 |          |
| Datos Empresa                |                                         |                |                  |            |          |                 |          |
| Cod Ciudad Empresa           | 4444                                    | Nombre Empresa | VALIDACION       | Concepto o | de Pago  | NOMINA          |          |
| Número de Cuenta             | 845446461                               | Tipo de Cuenta | Cuenta Corriente |            |          |                 | ×        |
| Comprobantes de Egreso       |                                         |                |                  |            |          |                 |          |
| Fecha Inicial                | 01/05/2022                              | 31/05/202      | 2                | Banco      | [        |                 | م        |
| Comprob. Ini                 | Comprob. Fin                            |                | ٩                |            | Busc     | ar Comprobantes |          |
|                              |                                         |                |                  |            |          |                 |          |
|                              |                                         |                |                  |            |          |                 |          |
| Ruta Carpeta Archivos Planos | C:\TEMPO\BogotaFormato2PagoProv23052022 |                |                  |            |          |                 | -        |
|                              |                                         |                |                  |            | Exportar | Generar         | Cancelar |

Ingrese la información requerida: NIT y datos requeridos según el formato seleccionado en la lista desplegable "Plano para Banco".

En la sección de comprobantes de egreso debe ingresar la siguiente información:

Fecha Inicial: Digite la fecha desde la cual requiere generar el plano de proveedores.

Fecha Final: Digite la fecha hasta la cual requiere generar el plano de proveedores.

**Banco:** Seleccione el banco si requiere filtrar (opcional).

**Comprobante Inicial:** Seleccione el prefijo y digite el número de comprobante desde el cual requiere realizar el pago.

**Comprobante Final:** Seleccione el prefijo y digite el número de comprobante hasta el cual requiere realizar el pago.

Al presionar el botón "buscar comprobantes" se despliega el filtro de los comprobantes según la información ingresada

| 2)               | Nombre Empresa<br>Tipo de Cuenta                                                                                                    | Nit Empresa VALIDACION Cuenta Corriente                                                                                                    | 8070<br>Concepto                                                                                                    | o de Pago                                                                                                    | NOMINA                                                                                                    |                                                                                                    |                                                                                                    |
|------------------|----------------------------------------------------------------------------------------------------|----------------------------------------------------------------------------------------------------|----------------------------------------------------------------------------------------------------|----------------------------------------------------------------------------------------------------|----------------------------------------------------------------------------------------------------|----------------------------------------------------------------------------------------------------|----------------------------------------------------------------------------------------------------|
|                  | Nombre Empresa<br>Tipo de Cuenta                                                                                                    | VALIDACION<br>Cuenta Corriente                                                                                                    | Concepto                                                                                                    | o de Pago                                                                                                    | NOMINA                                                                                                    |                                                                                                    |                                                                                                    |
|                  | Nombre Empresa<br>Tipo de Cuenta                                                                                                    | VALIDACION<br>Cuenta Corriente                                                                                                    | Concepto                                                                                                    | o de Pago                                                                                                    | NOMINA                                                                                                    |                                                                                                    |                                                                                                    |
|                  | Tipo de Cuenta                                                                                                    | Cuenta Corriente                                                                                                    |                                                                                                    |                                                                                                    |                                                                                                    |                                                                                                    |                                                                                                    |
|                  |                                                                                                    |                                                                                                    |                                                                                                    |                                                                                                    |                                                                                                    |                                                                                                    |                                                                                                    |
| Fecha Final      | 31/05/2022                                                                                                    |                                                                                                    | Banco                                                                                                    |                                                                                                    |                                                                                                    |                                                                                                    |                                                                                                    |
| Comprob. Fin     | ٩                                                                                                    |                                                                                                    |                                                                                                    | Buscar Comprobantes                                                                                                    |                                                                                                    |                                                                                                    |                                                                                                    |
| NUMERO FEC       | HA                                                                                                    | NOMTERCERO                                                                                                    | * NUMCUENTA                                                                                                    | TIPOCUENTA                                                                                                    | CODIGOBANCO                                                                                                    | TOTAL                                                                                                    | GENERADO                                                                                                    |
| 17/05/2022       | *** Tercero no Enco                                                                                                    | ontrado ***                                                                                                    |                                                                                                    |                                                                                                    |                                                                                                    | 2,000,000.00                                                                                                    | N                                                                                                    |
| 20/04/2022       | GARZON                                                                                                    |                                                                                                    |                                                                                                    |                                                                                                    |                                                                                                    | 5,000,000.00                                                                                                    | N                                                                                                    |
| AL004 17/05/2022 | GARZON                                                                                                    |                                                                                                    |                                                                                                    |                                                                                                    |                                                                                                    | 0.00                                                                                                    | N                                                                                                    |
| 0001 22/01/2022  | ESPINOZA                                                                                                    |                                                                                                    |                                                                                                    |                                                                                                    |                                                                                                    | 500,000,000.00                                                                                                    | N                                                                                                    |
|                  | Image: Pecha Final           Q         Comprob. Final           NUMERO         FEC           0008         17/05/2022           00006         20/04/2022           04004         17/05/2022           00001         22/01/2022 | Image: Section 2         Structure         Structure | Image: Comprob. Fin         31/05/2022           NUMERO         FECHA         NOMTERCERO           NUMERO         FECHA         NOMTERCERO           00008         17/05/2022         GARZON           00006         20/04/2022         GARZON           00001         22/01/2022         ESPINOZA | Image: Comprob. Fin         31/05/2022         Image: Comprob. Fin           NUMERO         FECHA         NOMTERCERO         NUMCUENTA           NUMERO         FECHA         NOMTERCERO         NUMCUENTA           0008         17/05/2022         *** Tercero no Encontrado ***         NUMCUENTA           0006         20/04/2022         GARZON         41004           17/05/2022         GARZON         41004           00001         22/01/2022         ESPINOZA         41004 | Banco         Banco           Q         Comprob. Fin         Q         Banco           NUMERO         FECHA         NOMTERCERO         NUMCUENTA         TIPOCUENTA           0008         17/05/2022         *** Tercero no Encontrado ***         TIPOCUENTA         TIPOCUENTA           0006         20/04/2022         GARZON              0001         22/01/2022         ESPINOZA | Image: Section 2000         31/05/2022         Image: Section 2000         Image: Section 2000         Section 2000         Section 20000         Section 20000         Section 20000 | Bit         Bit         Bit |

Seleccione los comprobantes de egresos y genere el archivo plano dando clic en el botón Generar. El archivo se guardará el formato TXT en la ruta asignada.

#### <u>REPORTES</u>

Al acceder al menú reportes se despliegan las siguientes opciones:

| • → 🗈 Te          | sorería 🗸 🔶 🌅 Movin | nientos $	extsf{-} 	o 	extsf{Generar}$ A |                | ۵ t              | ) \$ () \$          | 9                 |                   |                   |              |  |
|-------------------|---------------------|------------------------------------------|----------------|------------------|---------------------|-------------------|-------------------|-------------------|--------------|--|
| Movimientos -     | Reportes            | Rep. Ingresos                            | Rep. Egresos   | • Presupuestales | • 🐼<br>Herramientas | Configuración     |                   |                   |              |  |
| ANÁLISIS          |                     |                                          | LIBRO AUXILIAR |                  |                     | RELACIÓN          |                   | 100               |              |  |
| A. Consecutivos   | Anexo Pagos y Desc  | Estado Flujo Efec.                       | Bancos         | Conceptos        | Rubros              | Anual Conceptos   | Bancos x Fte Rec. | Conc. x Retención | De Traslados |  |
|                   |                     |                                          |                |                  |                     |                   |                   |                   |              |  |
|                   | SALDO MENSUAL       |                                          |                |                  |                     |                   |                   |                   |              |  |
| Desc. Estampillas | Libro de Bancos     | Mov. Terceros                            | Pro. General   | Bancos           | Teso-Contabilidad   | Definiti. x Pagar |                   |                   |              |  |
|                   |                     |                                          |                |                  | ÷                   | 14                |                   |                   |              |  |

# IMPRIMIR REPORTE DE ANÁLISIS DE CONSECUTIVOS

Al dar clic sobre la pestaña a continuación se despliega la siguiente vista:

| Análisis de C         | Análisis de Consecutivos |  |  |  |  |  |  |
|-----------------------|--------------------------|--|--|--|--|--|--|
| Prefijo               | 00 - SIN PREFIJO Q       |  |  |  |  |  |  |
| Número Inicial        | 0001                     |  |  |  |  |  |  |
| Número Final          | 0008                     |  |  |  |  |  |  |
| Fecha Inicial         | 01/01/2022               |  |  |  |  |  |  |
| Fecha Final           | 18/05/2022               |  |  |  |  |  |  |
| Tipo de Documento     | Egresos -                |  |  |  |  |  |  |
| Imprimir Consecutive  | os No Generados 🗸        |  |  |  |  |  |  |
| Imprimir Listado de ( | Consecutivos con Prefijo |  |  |  |  |  |  |
|                       |                          |  |  |  |  |  |  |
|                       |                          |  |  |  |  |  |  |
|                       | Imprimir Cancelar        |  |  |  |  |  |  |

Se diligencian los siguientes filtros para la consulta:

Prefijo: Se selecciona en la lupa (búsqueda) el prefijo por el cual se requiere filtrar. NúmeroInicial y Número Final: Se digita el rango de numeración de la consulta. Fecha inicial y FechaFinal: Se digita el rango de fechas de la consulta.

Tipo de documento: Se selecciona en la lista desplegable en tipo de movimiento a consultar.

| Tipo de Documento | Egresos   | - |
|-------------------|-----------|---|
|                   | Egresos   |   |
|                   | Ingresos  |   |
|                   | Traslados |   |

**Imprimir consecutivos no generados:** Se activa el check para que en el reporte se refleje el listado de consecutivos no registrados en el sistema.

**Imprimir listado de consecutivos con prefijo:** Se activa el check para que en el reporte se refleje el listado deconsecutivos registrados en el sistema

Recuerde que todos los reportes pueden exportarse en los siguientes formatos:

|                               |                               | -      | Ð                                              | • 🗹                 | - 😣     | *                 |       |                |                                        |  |  |  |      |   |
|-------------------------------|-------------------------------|--------|------------------------------------------------|---------------------|---------|-------------------|-------|----------------|----------------------------------------|--|--|--|------|---|
|                               |                               |        | $\checkmark$                                   | Documer             | nto PDF |                   |       |                |                                        |  |  |  |      |   |
| Municipio T                   | NS                            |        | -                                              | Documer             | nto HTN | /L                |       | 1 de 1 paginas |                                        |  |  |  | <br> |   |
| B07002338-0<br>DOCUMI<br>EGRE |                               |        | Documento MHT<br>Documento RTF<br>Archivo DOCX |                     |         | Fecha: 18/05/2022 |       |                |                                        |  |  |  |      |   |
|                               |                               |        |                                                |                     | DS D    | E TESO            | RERIA |                |                                        |  |  |  |      |   |
|                               |                               |        |                                                |                     |         | RANG              |       |                | GO DE DOCUMENTOS:<br>00 0001 - 00 0008 |  |  |  |      |   |
| LOS SIGUI                     | ENTES DOCU                    | MENTOS |                                                | Documento XLS       |         |                   |       |                |                                        |  |  |  | _    |   |
| PREFIJO                       | NUMERO                        |        |                                                | Documento XLSX      |         |                   |       |                |                                        |  |  |  |      |   |
| 00                            | 0001                          |        |                                                | Documer             | nto CSV |                   |       |                |                                        |  |  |  |      | ] |
| 00                            | 00 0002<br>00 0003<br>00 0004 |        |                                                | Documento de Texto  |         |                   |       |                |                                        |  |  |  |      |   |
| 00<br>00                      | 00 0004<br>00 0005<br>00 0006 |        |                                                | Documento de Imagen |         |                   |       |                |                                        |  |  |  |      |   |
| 00<br>00                      | 0007<br>0008                  |        |                                                |                     |         |                   |       |                |                                        |  |  |  |      |   |

# **IMPRIMIR ANEXOS PAGOS Y DESCUENTOS**

| Anexos                          | anexos Pagos y Descuentos                         |                   |  |  |  |  |  |  |
|---------------------------------|---------------------------------------------------|-------------------|--|--|--|--|--|--|
| Rango a impr                    | imir                                              |                   |  |  |  |  |  |  |
| Fecha inicial                   | inicial 01/01/2022                                |                   |  |  |  |  |  |  |
| Fecha final 31/05/2022          |                                                   |                   |  |  |  |  |  |  |
| Banco inicial 001 - BANCOLOMBIA |                                                   |                   |  |  |  |  |  |  |
| Banco final                     | SOSF - OPERACION SIN SITUACION DE FONDOS NO SALUD | ٩                 |  |  |  |  |  |  |
| Opciones                        |                                                   |                   |  |  |  |  |  |  |
| Incluir Conce                   | ptos tipo Retención                               |                   |  |  |  |  |  |  |
| Incluir colum                   | na Otros Descuentos                               |                   |  |  |  |  |  |  |
| Mostrar solo                    | CE con Estampillas                                |                   |  |  |  |  |  |  |
| Mostrar Deta                    | lles de Rubros                                    |                   |  |  |  |  |  |  |
|                                 |                                                   |                   |  |  |  |  |  |  |
|                                 |                                                   |                   |  |  |  |  |  |  |
|                                 |                                                   | Imprimir Cancelar |  |  |  |  |  |  |

Fecha Inicial: Digite la fecha desde donde solicita el movimiento de bancos.

Fecha Final: Digite la fecha hasta donde solicita el movimiento de bancos.

**Banco Inicial:** Digite el código del banco desde donde requiere visualizar o de clic en la lupa(búsqueda) o con barra espaciadora para desplegar el listado.

**Banco Final:** Digite el código del banco hasta donde requiere visualizar o de clic en la lupa(búsqueda) o con barra espaciadora para desplegar el listado.

#### Opciones:

**Incluir Conceptos tipo Retención:** Al Marcar el check el incluye las retenciones practicadas al Pago, por ejemplo.

Incluir columna de Otros Descuentos: Al Marcar el check incluye y totaliza los demás descuentos

Mostrar solo CE con estampilla: Muestra los comprobantes que tienen estampillas

**Mostrar detalles de Rubros:** Al Marcar el check se visualiza el nombre y códigos de los rubros asignados en cada comprobante

Tener presente que se puede hacer combinaciones de los Checks - las casillas de verificación permiten selecciones múltiples.

| EMPRESA: O | FICIAL DEMO      |               |       |                    |                          |                      |                 |               | Fecha         | 18/05/2022                                         |
|------------|------------------|---------------|-------|--------------------|--------------------------|----------------------|-----------------|---------------|---------------|----------------------------------------------------|
| NIT: 8070  |                  |               |       |                    |                          |                      |                 |               |               |                                                    |
|            |                  |               |       |                    | Tesoreria - Reporte Anex | os Pagos y Descuento | DS              |               |               |                                                    |
|            |                  |               |       |                    |                          |                      |                 |               |               |                                                    |
| RANGO DE F | ECHAS: 01/01/202 | 2 - 31/05/202 | 2     |                    |                          |                      |                 |               |               |                                                    |
| FECHA      | N°               | N°            | NIT   | RENEEICIARIO       |                          |                      |                 | VALOB TOTAL   | NETO          | CONCERTO                                           |
| FECHA      | COMPROBANTE      | DEFINITIVA    | NII I | BENEFICIARIO       | NOMIBRE DEL BANCO        | CTA BANCANIA         | COENTA CONTABLE | VALOR TOTAL   | NEIO          | CONCEPTO                                           |
| 31/01/2022 | 0000001          | 000001        | 10939 | MARTINEZ           | BANCOLOMBIA              | 123-45566            | 111005.99       | 50,000,000.00 | 43,000,000.00 | Servicios para la comunidad, sociales y personales |
| 31/01/2022 | 0000002          | 000004        | 19958 | VEGA               | BANCOLOMBIA              | 123-45567            | 111005.99       | 35,000,000.00 | 32,900,000.00 | Servicios para la comunidad, sociales y personales |
| 31/01/2022 | 0000003          | 000003        | 91600 | INGENIERIA PUNTUAL | BANCOLOMBIA              | 123-45568            | 111005.99       | 15,000,000.00 | 13,350,000.00 | Servicios para la comunidad, sociales y personales |
| 11/03/2022 | 0000005          | 000005        | 37100 | BRICEÑO            | BANCO AGRARIO            | 3-5170-001           | 111005.38       | 4,044,888.00  | 4,044,888.00  | Servicios para la comunidad, sociales y personales |
| 11/03/2022 |                  |               |       |                    |                          |                      |                 |               |               |                                                    |
| 11/05/2022 | 0000006          | 000006        | 10000 | VILLAMIZAR         | BANCO AGRARIO            | 3-5170-002           | 111005.38       | 2,180,000.00  | 2,180,000.00  | Validacion 11-05-2022                              |

#### **IMPRIMIR AUXILIAR DE BANCOS**

Al dar clic sobre el botón "Aux. de Bancos" se despliega la siguiente vista.

| Libro auxili        | ar de bancos |   |                                   |                           |   |  |
|---------------------|--------------|---|-----------------------------------|---------------------------|---|--|
| Rango a imprimir    |              |   | Opciones                          |                           |   |  |
| Banco inicial       |              | ٩ | Tipo cuenta                       | Todas                     | ÷ |  |
| Banco final         |              | ٩ | Imprimir bancos sin movimientos   |                           |   |  |
| Fecha inicial       | 01/01/2022   |   | Incluir saldo inicial del banco   |                           |   |  |
| Fecha final         | 31/05/2022   |   | Agrupar por fuente de recurso     |                           |   |  |
| Fte recurso inicial |              | ٩ | Imprimir detalles                 |                           |   |  |
| Fte recurso final   |              | ٩ | Agrupar por número de comprobante |                           |   |  |
| Prefijos            |              | ٩ | Imprimir nombr                    | e de la cuenta bancaria ( |   |  |
|                     |              |   | Ver linealmente                   | (                         |   |  |
|                     |              |   | Agrupar por día                   | (                         |   |  |
|                     |              |   |                                   |                           |   |  |
|                     |              |   |                                   |                           |   |  |
|                     |              |   |                                   |                           |   |  |
|                     |              |   |                                   |                           |   |  |
|                     |              |   | Generar Excel                     | Imprimir Cancelar         |   |  |

Para generar el reporte de auxiliar de bancos se diligencian los siguientes campos:

**Banco Inicial:** Digite el código del banco desde donde solicita el movimiento de bancos o de clic en la lupa(búsqueda) o con barra espaciadora para desplegar el listado.

**Banco Final:** Digite el código del banco hasta donde solicita el movimiento de bancos o de clic en la lupa(búsqueda) o con barra espaciadora para desplegar el listado.

Fecha Inicial: Digite la fecha desde donde solicita el movimiento de bancos.

Fecha Final: Digite la fecha hasta donde solicita el movimiento de bancos.

**Fuente Recurso Inicial:** Digite el código inicial correspondiente a la fuente de recurso que quiere solicitar o de clic en la lupa (búsqueda) o con barra espaciadora para desplegar el listado.

**Fuente Recurso Final:** Digite el código final correspondiente a la fuente de recurso que quiere solicitar o de clic en la lupa (búsqueda) o con barra espaciadora para desplegar el listado.

**Tipo Cuenta:** Seleccione todos los tipos o el tipo de cuenta específico por el cual quiere filtrar el reporte dando clic en la lista desplegable.

| Todas             | Ŧ |
|-------------------|---|
| Todas             |   |
| Cuenta de Ahorros |   |
| Cuenta Corriente  |   |
| CDT               |   |
| Otro              |   |

El sistema le permite escoger las opciones para imprimir, se debe activar el check para ejecutar el filtro.

- Imprimir bancos sin movimientos.
- Incluir saldo inicial del banco.
- Agrupar por fuente de recurso.
- Imprimir detalles.
- Agrupar por número de comprobante.
- Ver linealmente, (mejor opción para exporta a Excel)
- Ver por día

Al presionar el botón imprimir:

| 3-0                       |                                                   |                                                                              |                                                                                                    | Fe                                                                                                    | echa: 19/05/2022                                                                                                    |                                                                                                    |
|---------------------------|---------------------------------------------------|------------------------------------------------------------------------------|----------------------------------------------------------------------------------------------------|----------------------------------------------------------------------------------------------------|----------------------------------------------------------------------------------------------------|----------------------------------------------------------------------------------------------------|
|                           |                                                   | LIBRO                                                                        | AUXILIAR DE BAN                                                                                        | cos                                                                                                    |                                                                                                    |                                                                                                    |
| Sucursal<br>Municipio TNS |                                                   | cial                                                                         | Banco Final                                                                                            | Fecha Inici                                                                                                    | al                                                                                                    | Fecha Final                                                                                                    |
|                           |                                                   |                                                                              | 001                                                                                                    | 01/01/202                                                                                                    | 31/12/2022                                                                                                    |                                                                                                    |
| NOMBRE                    | TIPO                                              | CUENTA                                                                       | SALDO ANTERIOR                                                                                         | INGRESOS                                                                                                    | EGRESOS                                                                                                    | SALD                                                                                                    |
| BANCOLOMBIA               | А                                                 | 111005.99                                                                    | 0.00                                                                                                   | 95,000,000.00                                                                                                    | 89,250,000.00                                                                                                    | 5,750,000.0                                                                                                    |
|                           | то                                                | TAL GENERAL                                                                  | 0.00                                                                                                   | 95,000,000.00                                                                                                    | 89,250,000.00                                                                                                    | 5,750,000.0                                                                                                    |
|                           |                                                   |                                                                              |                                                                                                    |                                                                                                    |                                                                                                    |                                                                                                    |
|                           |                                                   |                                                                              |                                                                                                    |                                                                                                    |                                                                                                    |                                                                                                    |
|                           |                                                   |                                                                              |                                                                                                    |                                                                                                    |                                                                                                    |                                                                                                    |
|                           | Sucursal<br>Inicipio TNS<br>NOMBRE<br>BANCOLOMBIA | Sucursal Banco Ini<br>Inicipio TNS 001<br>NOMBRE TIPO<br>BANCOLOMBIA A<br>TC | LIBRO Sucursal Banco Inicial unicipio TNS 001 NOMBRE TIPO CUENTA BANCOLOMBIA A 111005.99 TOTAL GENERAL | LIBRO AUXILIAR DE BAN<br>Sucursal Banco Inicial Banco Final<br>unicipio TNS 001 001<br>NOMBRE TIPO CUENTA SALDO ANTERIOR<br>BANCOLOMBIA A 111005.99 0.00<br>TOTAL GENERAL 0.00 | LIBRO AUXILIAR DE BANCOS LIBRO AUXILIAR DE BANCOS Sucursal Banco Inicial Banco Final Fecha Inici unicipio TNS 001 001 01/01/2022 NOMBRE TIPO CUENTA SALDO ANTERIOR INGRESOS BANCOLOMBIA A 111005.99 0.00 95,000,000.00 TOTAL GENERAL 0.00 95,000,000.00 | Sucursal     Banco Inicial     Banco Final     Fecha Inicial       Inicipio TNS     001     001     01/01/2022       NOMBRE     TIPO CUENTA     SALDO ANTERIOR     INGRESOS     EGRESOS       BANCOLOMBIA     A     111005.99     0.00     95,000,000.00     89,250,000.00       TOTAL GENERAL     0.00     95,000,000.00     89,250,000.00 |

# **IMPRIMIR LIBRO AUXILIAR DE CONCEPTOS**

| Libro auxi       | liar de conceptos | 5        |                                         |  |  |  |
|------------------|-------------------|----------|-----------------------------------------|--|--|--|
| Rango a imprimi  | r                 |          | Tipo de concepto                        |  |  |  |
| Concepto inicial |                   | ٩        | ● Egreso ○ Ingreso ○ Descuento          |  |  |  |
| Concepto final   |                   | ٩        | Opciones                                |  |  |  |
| Fecha inicial    | 01/12/2022        |          | Imprimir conceptos Mayores              |  |  |  |
| Fecha final      | 31/12/2022        | ، ب<br>١ | Imprimir conceptos sin movimientos      |  |  |  |
| Banco inicial    |                   | ٩        | Imprimir cuenta contable                |  |  |  |
| Banco final      |                   | ٩        | Imprimir código presupuestal            |  |  |  |
| Tercero inicial  |                   | ٩        | Imprimir detalle de banco               |  |  |  |
| Tercero final    |                   | ٩        | Incluir saldo inicial del concepto      |  |  |  |
|                  |                   |          | Resumido                                |  |  |  |
|                  |                   |          | Incluir movimientos del banco OSSF      |  |  |  |
|                  |                   |          | Tercero del detalle en los comprobantes |  |  |  |
|                  |                   |          |                                         |  |  |  |
|                  |                   |          |                                         |  |  |  |
|                  |                   |          | Imprimir Cancelar                       |  |  |  |

Al dar clic sobre el botón "Conceptos" se despliega la siguiente vista.

Para generar el libro auxiliar de conceptos se diligencian los siguientes campos:

**Concepto Inicial:** Digite el código del concepto inicial desde donde solicita el libro auxiliar de conceptos o de clic en la lupa (búsqueda) o con barra espaciadora se selecciona el concepto.

**Concepto Final:** Digite el código del concepto final hasta donde solicita el libro auxiliar de conceptos o de clic en la lupa (búsqueda) o con barra espaciadora se selecciona el concepto.

Fecha Inicial: Digite la fecha desde donde solicita el reporte.

Fecha Final: Digite la fecha hasta donde solicita el reporte.

**Banco Inicial:** Digite el código del banco desde donde solicita el libro auxiliar de conceptos o de clic en la lupa (búsqueda) o con barra espaciadora para desplegar el listado.

**Banco Final:** Digite el código del banco hasta donde solicita el libro auxiliar de conceptos o de clic en la lupa (búsqueda) o con barra espaciadora para desplegar el listado.

**Tercero Inicial:** Digite el código correspondiente al tercero inicial desde donde quiere imprimir el libro auxiliar de conceptos. Si desea desplegar los diferentes terceros de clic en la lupa (búsqueda) o con barra espaciadora para desplegar el listado.

**Tercero Final:** Digite el código correspondiente al tercero final hasta donde quiere imprimir el libro auxiliar de conceptos. Si desea desplegar los diferentes terceros de clic en la lupa (búsqueda) o con barra espaciadora para desplegar el listado.

Seleccione el tipo de concepto para filtrar el reporte: Egreso, Ingreso, Descuento

El sistema le permite escoger las opciones para imprimir, debe activar el check para ejecutar el filtro.

- Imprimir conceptos mayores.
- Imprimir conceptos sin movimientos.
- Imprimir cuenta contable.
- Imprimir código presupuestal.
- Imprimir detalle del banco.
- Incluir saldo inicial del concepto.
- Resumido: Permite evidenciar el reporte con saldo anterior, aumento, disminución y saldo final.
- Ver el tercero detalle en los Comprobantes
- Al presionar el botón imprimir:

| Municipio TN<br>807002338-0 | S                   |                             |                  |                                                                           | 1 de<br>Fech                | 1paginas<br>na: 19/05/2022 |                             |
|-----------------------------|---------------------|-----------------------------|------------------|---------------------------------------------------------------------------|-----------------------------|----------------------------|-----------------------------|
|                             |                     |                             | LIBRO A          | UXILIAR CONCEPTOS DE E                                                    | GRESO                       |                            |                             |
| Su<br>Muni                  | cursal<br>cipio TNS | Fecha Inicial<br>01/01/2022 |                  | Fecha Final<br>31/05/2022                                                 | Concepto Inicia<br>11111.01 | I Concep<br>3.6.5.4        | <b>ito Final</b><br>3.1.1.2 |
| FECHA                       | COMPROB.            | BANCO                       | DOCUM.           | TERCERO/DETALLE                                                           | AUMENTO                     | DISMINUCION                | SALDO                       |
| 112                         | Dcto E              | Estampilla P                | rodeporte        |                                                                           | Sa                          | ldo Anterior               | 0.00                        |
| 11/05/2022                  | CE000007            | 02                          |                  | VALIDACION / 10101010 -<br>ADRIANA                                        | 0.00                        | 80,000.00                  | -80,000.00                  |
|                             |                     |                             |                  | TOTAL PERIODO 05                                                          | 0.00                        | 80,000.00                  |                             |
|                             |                     |                             |                  | TOTAL CONCEPTO                                                            | 0.00                        | 80,000.00                  |                             |
|                             |                     |                             |                  |                                                                           | Nuevo                       | Saldo                      | -80,000.00                  |
| 2.3.1.01.01                 | 001.0 sueldo        | sueldo basico               |                  |                                                                           | Sa                          | ldo Anterior               | 0.00                        |
| 31/01/2022                  | CE0000002           | 001                         |                  | Servicios para la comunidad,<br>sociales y personales / 199<br>ABDON '    | 35,000,000.00               | 0.00                       | 35,000,000.00               |
|                             |                     | BANCOLO                     | MBIACTA: 123-    |                                                                           |                             |                            |                             |
|                             |                     |                             |                  | TOTAL PERIODO 01                                                          | 35,000,000.00               | 0.00                       |                             |
| 11/03/2022                  | CE0000005           | 02                          |                  | Servicios para la comunidad,<br>sociales y personales / 3717<br>- BRICEÑO | 3,888,888.00                | 0.00                       | 38,888,888.00               |
|                             |                     | BANCO AG<br>4. C            | GRARIO CTA 0003  | 00-                                                                       |                             |                            |                             |
|                             |                     |                             |                  | TOTAL PERIODO 03                                                          | 3,888,888.00                | 0.00                       |                             |
| 11/05/2022                  | CE0000006           | 02                          |                  | Validacion 11-05-2022 / 10101010<br>- ADRIANA                             | 2,180,000.00                | 0.00                       | 41,068,888.00               |
|                             |                     | BANCO AG<br>4. C            | GRARIO CTA 00030 | 0-                                                                        |                             |                            |                             |
| 11/05/2022                  | CE000007            | 02                          |                  | VALIDACION / 10101010 -<br>ADRIANA                                        | 8,000,000.00                | 0.00                       | 49,068,888.00               |
|                             |                     | BANCO AG<br>4. C            | GRARIO CTA 00030 | 10-                                                                       |                             |                            |                             |
|                             |                     |                             |                  | TOTAL PERIODO 05                                                          | 10,180,000.00               | 0.00                       |                             |
|                             |                     |                             |                  | TOTAL CONCEPTO                                                            | 49,068,888.00               | 0.00                       |                             |
|                             |                     |                             |                  |                                                                           | Nuevo                       | Saldo 4                    | 9,068,888.00                |
|                             |                     |                             |                  |                                                                           | TOTAL                       | GENERAL 4                  | 8,988,888.00                |

### **IMPRIMIR LIBRO AUXILIAR DE RUBROS**

Al dar clic sobre el botón "Libro Aux Rubros" se despliega la siguiente vista.

| Libro Au      | ixiliar de Rubros |                                     |
|---------------|-------------------|-------------------------------------|
| Rango a impri | mir               | Opciones                            |
| Vigencia      | ACTUAL -          | Un Auxiliar por hoja                |
| Rubro inicial | ٩                 | Imprimir detalle de Bco/Cta         |
| Rubro final   | ٩                 | Incluir el movimiento de Banco OSSF |
| Fecha inicial | 01/11/2020        | Exportar Linealmente                |
| Fecha final   | 30/11/2020        |                                     |
| Tercero       | ٩                 |                                     |
| Banco         | ٩                 |                                     |
|               |                   |                                     |
|               |                   | Imprimir Cancelar                   |

Para generar el libro auxiliar de rubros se diligencian los siguientes campos:

**Vigencia:** Seleccione en la lista desplegable la vigencia actual, reservas o cuentas por pagar para generar el reporte.

**Rubro Inicial:** Digite el rubro desde el cual requiere el reporte o clic en la lupa (búsqueda) o barra espaciadora.

**Rubro Final:** Digite el rubro hasta el cual requiere el reporte o clic en la lupa (búsqueda) o barra espaciadora.

Fecha Inicial: Digite la fecha desde la cual solicita el reporte.

Fecha Final: Digite la fecha hasta la cual solicita el reporte.

**Tercero:** Digite el código del tercero o de clic en la lupa (búsqueda) para solicitar el reporte por un tercero específico.

**Banco:** Digite el código del banco o de clic en la lupa (búsqueda) o con barra espaciadora para desplegar el listado. Deje en campo en blanco para generar el reporte con todos los bancos.

El sistema le permite escoger las opciones para imprimir, debe activar el check para ejecutar el filtro.

- Un auxiliar por hoja.
- Imprimir detalle del banco/cuenta.
- Incluir movimiento del banco OSSF.
- Exportar linealmente.

Al presionar el botón imprimir se genera el siguiente archivo en Excel:

| EMPRESA: O   | FICIAL DEMO       |              |               |             |        |                           |                  |                |               | Fecha        | 27/11/2020   |
|--------------|-------------------|--------------|---------------|-------------|--------|---------------------------|------------------|----------------|---------------|--------------|--------------|
| NIT: 8070023 | 380               |              |               |             |        |                           |                  |                |               |              |              |
|              |                   |              |               |             |        | Tesoreria - Libro Auxilia | r Rubros         |                |               |              |              |
|              |                   |              |               |             |        |                           |                  |                |               |              |              |
| RANGO DE FE  | ECHAS: 01/01/2020 | ) - 31/10/20 | 20            |             |        |                           |                  |                |               |              |              |
| FECHA        | COMPROBANTE       | RUBRO        | NOMBRE        | NIT TERCERO |        | NOMBRE TERCERO            | DETALLE          | OBJETO         | DETALLE BANCO | MOVIMIENTO   | SALDO        |
| 10/01/2020   | CI-00 00001       | 3.2.4.       | Fortalecimien | 9999999     | VARIOS |                           | CANCELA ESTAMPI  | LLAS DE ACTA I | CAJA GNERAL   | 60,300.00    | 60,300.00    |
| 10/01/2020   | CI-00 00002       | 3.2.4.       | Fortalecimien | 9999999     | VARIOS |                           | CANCELA RETEICA  | DE LOS MESES   | I CAJA GNERAL | 122,000.00   | 182,300.00   |
| 10/01/2020   | CI-00 00003       | 3.2.4.       | Fortalecimien | 9999999     | VARIOS |                           | CANCELA ESTAM    | PILLAS ACTA DE | CAJA GNERAL   | 15,000.00    | 197,300.00   |
| 10/01/2020   | CI-00 00004       | 3.2.4.       | Fortalecimien | 9999999     | VARIOS |                           | CANCELA ESTAMPI  | LLAS DE ACTA   | I CAJA GNERAL | 31,900.00    | 229,200.00   |
| 10/01/2020   | CI-00 00005       | 3.2.4.       | Fortalecimien | 9999999     | VARIOS |                           | CANCELA ESTAMPI  | LLA DE ACTA D  | CAJA GNERAL   | 60,300.00    | 289,500.00   |
| 10/01/2020   | CI-00 00006       | 3.2.4.       | Fortalecimien | 9999999     | VARIOS |                           | CANCELA ESTAMP   | ILLA DE ACTA D | CAJA GNERAL   | 9,600.00     | 299,100.00   |
| 10/01/2020   | CI-00 00007       | 3.2.4.       | Fortalecimien | 9999999     | VARIOS |                           | CANCELA ESTAMP   | ILLAS ACTA DE  | F CAJA GNERAL | 60,300.00    | 359,400.00   |
| 10/01/2020   | CI-00 00008       | 3.2.4.       | Fortalecimien | 9999999     | VARIOS |                           | CANCELA ESTAMPI  | LLAS DE ACTA I | CAJA GNERAL   | 30,500.00    | 389,900.00   |
| 10/01/2020   | CI-00 00010       | 3.2.4.       | Fortalecimien | 9999999     | VARIOS |                           | CANCELA ESTAMPI  | LLAS DE ACTA I | CAJA GNERAL   | 60,300.00    | 450,200.00   |
| 10/01/2020   | CI-00 00011       | 3.2.4.       | Fortalecimien | 9999999     | VARIOS |                           | CANCELA ESTAMPI  | LLAS DE ACTA I | CAJA GNERAL   | 60,300.00    | 510,500.00   |
| 10/01/2020   | CI-00 00012       | 3.2.4.       | Fortalecimien | 9999999     | VARIOS |                           | CANCELA ESTAMP   | ILLAS DE ACTA  | CAJA GNERAL   | 32,300.00    | 542,800.00   |
| 10/01/2020   | CI-00 00014       | 3.2.4.       | Fortalecimien | 9999999     | VARIOS |                           | CANCELA CERTIFI  | C/VALIDACION   | E CAJA GNERAL | 3,100.00     | 545,900.00   |
| 10/01/2020   | CI-00 00014       | 3.2.4.       | Fortalecimien | 9999999     | VARIOS |                           | CANCELA CERTIFI  | C/VALIDACION   | E CAJA GNERAL | 3,700.00     | 549,600.00   |
| 10/01/2020   | CI-00 00014       | 3.2.4.       | Fortalecimien | 9999999     | VARIOS |                           | CANCELA CERTIFI  | C/ VALIDACION  | E CAJA GNERAL | 600.00       | 550,200.00   |
| 10/01/2020   | CI-00 00014       | 3.2.4.       | Fortalecimien | 9999999     | VARIOS |                           | CANCELA CERTIFI  | C VALIDACION   | E CAJA GNERAL | 29,300.00    | 579,500.00   |
| 10/01/2020   | CI-00 00015       | 3.2.4.       | Fortalecimien | 9999999     | VARIOS |                           | CANCELA FORMU    | ARIO DE PERM   | CAJA GNERAL   | 3,100.00     | 582,600.00   |
| 10/01/2020   | CI-00 00015       | 3.2.4.       | Fortalecimien | 9999999     | VARIOS |                           | CANCELA FORMU    | ARIO DE PERM   | CAJA GNERAL   | 3,700.00     | 586,300.00   |
| 10/01/2020   | CI-00 00015       | 3.2.4.       | Fortalecimien | 9999999     | VARIOS |                           | CANCELA FORMU    | ARIO DE PERM   | CAJA GNERAL   | 600.00       | 586,900.00   |
| 10/01/2020   | CI-00 00015       | 3.2.4.       | Fortalecimien | 9999999     | VARIOS |                           | CANCELA FORMU    | ARIO DE PERM   | CAJA GNERAL   | 29,300.00    | 616,200.00   |
| 10/01/2020   | CI-00 00016       | 3.2.4.       | Fortalecimien | 9999999     | VARIOS |                           | CANCELA RETEICA  | DE LOS MESES   | CAJA GNERAL   | 14,400.00    | 630,600.00   |
| 10/01/2020   | CI-00 00017       | 3.2.4.       | Fortalecimien | 9999999     | VARIOS |                           | CANCELA RETEICA  | DE LOS MESES   | I CAJA GNERAL | 1,590,000.00 | 2,220,600.00 |
| 10/01/2020   | CI-00 00018       | 3.2.4.       | Fortalecimien | 9999999     | VARIOS |                           | CANCELA PAZ Y SA | LVO MUNICIPA   | LCAJA GNERAL  | 3,100.00     | 2,223,700.00 |
| 10/01/2020   | CI-00 00018       | 3.2.4.       | Fortalecimien | 9999999     | VARIOS |                           | CANCELA PAZ Y SA | LVO MUNICIPA   | L CAJA GNERAL | 600.00       | 2,224,300.00 |
| 10/01/2020   | CI-00 00018       | 3.2.4.       | Fortalecimien | 9999999     | VARIOS |                           | CANCELA PAZ Y SA | LVO MUNICIPA   | L CAJA GNERAL | 3,700.00     | 2,228,000.00 |

# **IMPRIMIR LIBRO RESUMEN ANUAL DE CONCEPTOS**

Al dar clic sobre el botón "Res. A. Conceptos" se despliega la siguiente vista.

| Libro resumen anual de conceptos |   |                   |                   |                  |         |    |
|----------------------------------|---|-------------------|-------------------|------------------|---------|----|
| Rango a imprimir                 |   | Tipo de concepto  |                   |                  |         |    |
| Concepto inicial                 | ٩ | ● Egreso          | ○ Ingreso         | reso 🔿 Descuento |         |    |
| Concepto final                   | ٩ | Imprimir concepto | s sin movimientos |                  |         |    |
|                                  |   |                   |                   | Imprimir         | Cancela | ar |

Para generar el reporte se diligencian los siguientes campos:

**Concepto Inicial:** Digite el código del concepto inicial desde donde solicita el reporte o de clic en la lupa (búsqueda) o con barra espaciadora se selecciona el concepto.

**Concepto Final:** Digite el código del concepto final desde donde solicita el reporte de conceptos por retenciones o de clic en la lupa (búsqueda) o con barra espaciadora se selecciona el concepto.

1. Seleccione el tipo de concepto para filtrar el reporte: Egreso, Ingreso, Descuento.

2. El sistema le permite escoger las opciones para imprimir, debe activar el check para ejecutar el filtro.

• Imprimir conceptos sin movimientos.

#### Al presionar el botón imprimir:

| EMPRESA DEMO               |                                                |               |               |              |              |          |       |       |           | 1 de<br>Fech | 1 paginas<br>a: 25/05/2021 |           |           |               |
|----------------------------|------------------------------------------------|---------------|---------------|--------------|--------------|----------|-------|-------|-----------|--------------|----------------------------|-----------|-----------|---------------|
|                            |                                                |               |               | RESUME       | N ANUAL DE C | ONCEPTOS |       |       |           |              |                            |           |           |               |
| Tipo de concepto<br>Egreso |                                                |               |               |              |              |          |       |       |           |              |                            |           |           |               |
| CODIGO                     | NOMBRE                                         | ENERO         | FEBRERO       | MARZO        | ABRIL        | MAYO     | JUNIO | JULIO | AGOSTO SE | PTIEMBRE     | OCTUBRE                    | NOVIEMBRE | DICIEMBRE | TOTAL         |
| 2.1.1.1.                   | sueldos perosnal nomina                        | 0.00          | 0.00          | 0.00         | 0.00         | 0.00     | 0.00  | 0.00  | 0.00      | 0.00         | 0.00                       | 0.00      | 4,000.00  | 4,000.00      |
| 2.1.1.1.1                  | Sueldo de Personal de Nómina SGP libre destino | 0.00          | 0.00          | 0.00         | 0.00         | 0.00     | 0.00  | 0.00  | 0.00      | 0.00         | 0.00                       | 0.00      | 4,000.00  | 4,000.00      |
| 2.1.1.10                   | Bonificación por Recreadón                     | 0.00          | 0.00          | 1,100,000.00 | 3,900,000.00 | 0.00     | 0.00  | 0.00  | 0.00      | 0.00         | 0.00                       | 0.00      | 0.00      | 5,000,000.00  |
| 2.1.1.11.1                 | Subsidio de Alimentación                       | 0.00          | 10,000,000.00 | 0.00         | 0.00         | 0.00     | 0.00  | 0.00  | 0.00      | 0.00         | 0.00                       | 0.00      | 0.00      | 10,000,000.00 |
| 2.3.1.1.2                  | Para Funcionamiento del Concejo Municipal      | 9,000,000.00  | 0.00          | 0.00         | 0.00         | 0.00     | 0.00  | 0.00  | 0.00      | 0.00         | 0.00                       | 0.00      | 0.00      | 9,000,000.00  |
| 2.3.1.1.2.2.2.1            | Seguros - poliza demanejo                      | 9,000,000.00  | 0.00          | 0.00         | 0.00         | 0.00     | 0.00  | 0.00  | 0.00      | 0.00         | 0.00                       | 0.00      | 0.00      | 9,000,000.00  |
| VALIDACION                 | validacon                                      | 20,000,000.00 | 0.00          | 4,900,000.00 | 0.00         | 0.00     | 0.00  | 0.00  | 0.00      | 0.00         | 0.00                       | 0.00      | 0.00      | 24,900,000.00 |
|                            |                                                |               |               |              |              |          |       |       |           |              |                            |           |           |               |
|                            |                                                |               |               |              |              |          |       |       |           |              |                            |           |           |               |
|                            |                                                |               |               |              |              |          |       |       |           |              |                            |           |           |               |
|                            |                                                |               |               |              |              |          |       |       |           |              |                            |           |           |               |
|                            |                                                |               |               |              |              |          |       |       |           |              |                            |           |           |               |
| FIRMA                      | 1                                              |               |               |              |              |          |       |       |           |              |                            |           |           |               |
| CARGO                      | 1                                              |               |               |              |              |          |       |       |           |              |                            |           |           |               |

# **IMPRIMIR BANCO POR FUENTES DE RECURSO**

Al dar clic sobre el botón "Bancos x Fte Rec" se despliega la siguiente vista.

| Bancos        | Bancos por Fuente de Recurso   |   |  |  |  |  |  |  |
|---------------|--------------------------------|---|--|--|--|--|--|--|
| Rango a impri | Rango a imprimir               |   |  |  |  |  |  |  |
| Banco inicial | to inicial 001 - BANCOLOMBIA Q |   |  |  |  |  |  |  |
| Banco final   | 001 - BANCOLOMBIA              | ٩ |  |  |  |  |  |  |
| Fecha inicial | 01/01/2022                     |   |  |  |  |  |  |  |
| Fecha final   | 31/05/2022                     |   |  |  |  |  |  |  |
|               |                                |   |  |  |  |  |  |  |

**Banco Inicial:** Digite el código del banco desde donde solicita la información o de clic en la lupa (búsqueda) o con barra espaciadora para desplegar el listado.

**Banco Final:** Digite el código del banco hasta donde solicita la información o de clic en la lupa (búsqueda) o con barra espaciadora para desplegar el listado.

Fecha Inicial: Digite la fecha desde la cual solicita el reporte.

Fecha Final: Digite la fecha hasta la cual solicita el reporte.

Al presionar el botón imprimir:

| Eag      | the the second second s |               |                                        |          |                | 1 de 1 paginas<br>Fecha: 19/05/2022 |  |
|----------|----------------------------------------------------------------------------------------------------|---------------|----------------------------------------|----------|----------------|-------------------------------------|--|
|          |                                                                                                    |               | Municipio TNS                          |          |                |                                     |  |
|          |                                                                                                    | B/            | NIT: 807002338-<br>ANCOS POR FUENTE DE | RECURSO  |                |                                     |  |
| Sucursal |                                                                                                    | Banco Inicial | Banco Final                            | Inicial  | Fecha Final    |                                     |  |
| Mu       | nicipio TNS                                                                                                    | 001           | 001                                    | 01/01    | 31/05/2022     |                                     |  |
| CODIGO   | DESCRIPCIÓN                                                                                                    |               | SALDO ANTERIOR                         | ENTRADAS | SALIDAS        | SALDO FINAL                         |  |
| 001      | BANCOLOMBIA                                                                                                    |               | 0.00                                   | 0.00     | 100,000,000.00 | -100,000,000.00                     |  |
| 00       | RECURSO PROPIOS                                                                                                    |               | 0.00                                   | 0.00     | 100,000,000.00 | -100,000,000.00                     |  |
|          |                                                                                                    |               | RESUMEN                                |          |                |                                     |  |
| CODIGO   | DESCRIPCIÓN                                                                                                    |               | SALDO ANTERIOR                         | ENTRADAS | SALIDAS        | SALDO FINAL                         |  |
| 001      | BANCOLOMBIA                                                                                                    |               | 0.00                                   | 0.00     | 100,000,000.00 | -100,000,000.00                     |  |
|          |                                                                                                    | TOTALES:      | 0.00                                   | 0.00     | 200,000,000.00 | -200,000,000.00                     |  |

# **IMPRIMIR CONCEPTOS POR RETENCIONES**

Al dar clic sobre el botón "Con. x Retención" se despliega la siguiente vista.

| Conceptos de retenciones |                    |                |                              |                 |               |  |  |  |  |
|--------------------------|--------------------|----------------|------------------------------|-----------------|---------------|--|--|--|--|
| Rango a imprimir         |                    | Opciones       |                              |                 |               |  |  |  |  |
| Banco inicial            |                    | ٩              | <ul> <li>Ingresos</li> </ul> | ⊖ Egresos       | 🔿 Desc. en DF |  |  |  |  |
| Banco final              |                    | ٩              | Agrupar por                  | Ningu           | no -          |  |  |  |  |
| Concepto inicial         |                    | ٩              | Imprimir detall              | es              |               |  |  |  |  |
| Concepto final           |                    | Solo conceptos | s tipo retención             |                 |               |  |  |  |  |
| Fecha inicial            | 01/12/2022         | ·              | Incluir movimi               | entos del banco | OSSF          |  |  |  |  |
| Fecha final              | 31/12/2022         | ·              | Tipo retención               | Todas           | ~             |  |  |  |  |
| Fte recurso inicial      |                    | ٩              |                              |                 |               |  |  |  |  |
| Fte recurso final        |                    | ٩              |                              |                 |               |  |  |  |  |
| Fondo Inicial            |                    | ٩              |                              |                 |               |  |  |  |  |
| Fondo Final              |                    | ٩              |                              |                 |               |  |  |  |  |
| Sucursal                 | 00 - Municipio TNS | ٩              |                              |                 |               |  |  |  |  |
| Entidad recaudadora      |                    | ٩              |                              |                 |               |  |  |  |  |
|                          |                    |                |                              |                 |               |  |  |  |  |
|                          |                    |                |                              | Imprimir        | Cancelar      |  |  |  |  |

1. Para generar el reporte de conceptos por retenciones se diligencian los siguientes campos:

**Banco Inicial:** Digite el código del banco desde donde solicita el reporte de conceptos por retenciones o de clic enla lupa (búsqueda) o con barra espaciadora para desplegar el listado.

**Banco Final:** Digite el código del banco hasta donde solicita el reporte de conceptos por retenciones o de clic enla lupa (búsqueda) o con barra espaciadora para desplegar el listado.

**Concepto Inicial:** Digite el código del concepto inicial desde donde solicita el reporte de conceptos por retencioneso de clic en la lupa (búsqueda) o con barra espaciadora se selecciona el concepto.

**Concepto Final:** Digite el código del concepto final hasta donde solicita el reporte de conceptos por retenciones o de clic en la lupa (búsqueda) o con barra espaciadora se selecciona el concepto.

Fecha Inicial: Digite la fecha desde donde solicita el reporte.

Fecha Final: Digite la fecha hasta donde solicita el reporte.

**Fuente Recurso Inicial:** Digite el código inicial correspondiente a la fuente de recurso que quiere solicitar o de clic en la lupa (búsqueda) o con barra espaciadora para desplegar el listado.

**Fuente Recurso Final:** Digite el código final correspondiente a la fuente de recurso que quiere solicitar o de clic en la lupa (búsqueda) o con barra espaciadora para desplegar el listado.

Sucursal: Digite la sucursal que desea visualizar

**Entidad Recaudadora:** Filtra por la entidad que al insertar el tercero excluye del reporte los movimientos como egresos/pagos que se hicieron a ese tercero.

2. Seleccione el tipo de concepto para filtrar el reporte: Egreso, Ingreso, Descuento en Definitivas.

3. El sistema le permite escoger las opciones para imprimir, debe activar el check para ejecutar el filtro.

**Solo conceptos tipo retención**: Activando esta opción seleccione el tipo de retención en la lista desplegable.

| Solo conceptos tipo retención 🗸 🗸 | ] |  |
|-----------------------------------|---|--|
|-----------------------------------|---|--|

Al presionar el botón imprimir:

| Municipio TN<br>807002338-0 | S               |                  |            |               |                 |                  |                | 1 de 1 paginas<br>Fecha: 19/05/2022 |
|-----------------------------|-----------------|------------------|------------|---------------|-----------------|------------------|----------------|-------------------------------------|
|                             |                 |                  |            | TOTALES       | POR CONCEPT     | 0                |                |                                     |
|                             | Fecha Inic      | ial              |            | Fe            | cha Final       |                  | Tipo Retenci   | ón                                  |
|                             | 01/01/202       | 2                | 31/12/2022 |               |                 | Ninguno          |                |                                     |
| FECHA                       | COMPROB.        | BANCO            | TERCE      | RO            |                 | % RET.           | BASE           | VALOR                               |
| 1.4.2.1 - Re                | tencion por Ser | vicios           |            |               |                 | 243605.01        |                |                                     |
| 31/01/2022                  | CE0000001       | 001              | 10939      | / MARTINE     | Z               | 6                | 50,000,000.00  | 3,000,000.00                        |
| 31/01/2022                  | CE0000002       | 001              | 1995       | / ABDON       |                 | 6                | 35,000,000.00  | 2,100,000.00                        |
| 31/01/2022                  | CE000003        | 001              | 81600      | / INGENIER    | AIA             | 6                | 15,000,000.00  | 900,000.00                          |
| 29/03/2022                  | CI0000005       | 04               | 10939      | / PEREZ       |                 | 6                | 10,000,000.00  | 600,000.00                          |
|                             | CANTIE          | DAD: 4           |            |               | TOTAL Retencion | n por Servicios: | 110,000,000.00 | 6,600,000.00                        |
| 11111.01 -                  | Estampilla proc | cutura           |            |               |                 | 131113.01        |                |                                     |
| 31/01/2022                  | CE000001        | 001              | 109391     | / MARTINE     | Z               | 5                | 50,000,000.00  | 2,500,000.00                        |
| 31/01/2022                  | CE000003        | 001              | 81600      | / INGENIER    | IA              | 5                | 15,000,000.00  | 750,000.00                          |
| 1116 - Publ                 | CANTIC          | )AD: 2<br>vicual |            |               | TOTAL Estam     | pilla procutura: | 65,000,000.00  | 3,250,000.00                        |
| 11/05/2022                  |                 | 02               | 101010     |               |                 | 410558.01        | 0.00           | 250 000 00                          |
| 11/05/2022                  | CANTIE          | AD: 1            | 101010     | T             | OTAL Publicidad | exterior visual: | 0.00           | 250,000.00                          |
| 11214.01 -                  | Arrendamiento   | 5                |            |               |                 | 165511.01        |                |                                     |
| 31/01/2022                  | CI0000001       | 01               | 86         | 91/BRICEÑO    |                 | 0                | 0.00           | 4,500,000.00                        |
| 31/01/2022                  | CI0000002       | 01               | 630        | 5/ VILLADIEGO |                 | 0                | 0.00           | 5,000,000.00                        |
|                             | CANTIC          | DAD: 2           |            |               | TOTAL A         | rrendamientos:   | 0.00           | 9,500,000.00                        |
| 11214.01B                   | - arrendamient  | .0               |            |               |                 | 110501.03        |                |                                     |
| 03/01/2022                  | C10000004       | 02               |            | 31877 BUENDIA | TOTAL           |                  | 0.00           | 200,000.00                          |
| 115 - ESTAI                 | MPILLA PRODES   | 5ARROLLO 1%      |            |               | IUTAL           | 290503.01        | 0.00           | 200,000.00                          |
| 31/01/2022                  | CE000001        | 001              |            | 092 / MARTINE | Z               | 3                | 50,000,000.00  | 1,500,000.00                        |
|                             | CANTIE          | DAD: 1           |            | TOTAL EST     | AMPILLA PRODES  | SARROLLO 1%:     | 50,000,000.00  | 1,500,000.00                        |
|                             | CANT. TO        | TAL: 11          |            |               | то              | TAL GENERAL:     | 225,000,000.00 | 21,300,000.00                       |
| 11/05/2022                  | CE000007        | 02               |            | VALIDACIO     | ON / 10101010 - | 8,000,00         | 0.00 0.00      | 49,068,888.00                       |
|                             |                 | BANCO AGRAR      | IO CTA 0   | 00300-        |                 |                  |                |                                     |
|                             |                 | 4. C             |            |               |                 |                  |                |                                     |
|                             |                 |                  |            | T             | OTAL PERIODO 05 | 10,180,00        | 0.00           | 0.00                                |
|                             |                 |                  |            |               | TOTAL CONCEPTO  | 49,068,88        | 8.00           | 0.00                                |
|                             |                 |                  |            |               |                 | N                | uevo Saldo     | 49,068,888.00                       |
|                             |                 |                  |            |               |                 | _                |                |                                     |
|                             |                 |                  |            |               |                 | т                | UTAL GENERAL   | 48,988,888.00                       |

# IMPRIMIR REPORTE DE RELACION DE TRASLADOS

Al dar clic sobre el botón "Traslados" se despliega la siguiente vista.

| Rango a imprimir    |            |   |                   |
|---------------------|------------|---|-------------------|
|                     |            |   |                   |
| Fecha inicial       | 01/12/2022 |   | 20<br>20          |
| Fecha final         | 31/12/2022 |   |                   |
| Comprobante inicial |            | ٩ |                   |
| Comprobante final   |            | ٩ |                   |
| Banco origen        |            |   | ٩                 |
| Banco final         |            |   | ٩                 |
|                     |            |   |                   |
|                     |            |   |                   |
|                     |            |   |                   |
|                     |            |   | Imprimir Cancelar |

Para generar el reporte de relación de traslados se diligencian los siguientes campos:

**Fecha Inicial:** Digite la fecha desde donde quiere solicitar la relación de traslados entre bancos (día/mes/año).

**Fecha Final:** Digite la fecha hasta donde quiere solicitar la relación de traslados entre bancos (día/mes/año).

**Comprobante Inicial:** Digite el código inicial correspondiente al prefijo o clic en la lupa (búsqueda) o con barra espaciadora para desplegar el listado. En el siguiente campo ingrese el número del traslado inicial.

**Comprobante Final:** Digite el código final correspondiente al prefijo o clic en la lupa (búsqueda) o con barra espaciadora para desplegar el listado. En el siguiente campo ingrese el número del traslado final.

Banco Origen: Digite el código del banco inicial para filtrar la información (Opcional).

Banco Final: Digite el código del banco final para filtrar la información (Opcional).

Al presionar el botón imprimir:

| Municipio TNS<br>807002338-0 |                           |                                                                 |                                                                                             | 1 de 1  <br>Fecha: | paginas<br>19/05/2022     |                |
|------------------------------|---------------------------|-----------------------------------------------------------------|---------------------------------------------------------------------------------------------|--------------------|---------------------------|----------------|
|                              | Sucursal<br>Municipio TNS |                                                                 | Fecha Inicial<br>01/01/2022                                                                 |                    | Fecha Final<br>31/12/2022 |                |
| COMPROBANTE                  | CHEQUE N.                 | BANCO ORIGEN                                                    | BANCO DESTINO                                                                               | DETALLE            |                           | VALOR          |
| FECHA :<br>00000001          | 22/01/2022                | 08 - BANCO<br>AGRARIO CUENTA<br>AHORROS MPIO<br>4-5170-301182-0 | 61 - BANCOLOMBIA<br>CTA CTE MJTO MTTO<br>Y REHABIL<br>CORREDOR R<br>CAMPO2<br>590-000001-05 |                    |                           | 500,000,000.00 |
| FECHA :<br>00000002          | 19/12/2022                | 001 -<br>BANCOLOMBIA<br>123-                                    | 1245 - BANCO BBVA                                                                           | traslado de fondos |                           | 8,500,000.00   |
|                              |                           |                                                                 |                                                                                             | TOTAL              | SENERAL                   | 508,500,000.00 |

# *IMPRIMIR REPORTE DE DESCUENTOS DE ESTAMPILLAS POR CONCEPTOS*

Al dar clic sobre el botón "Desc. Estampillas" se despliega la siguiente vista.

| Descuentos estampillas por conceptos |                                                  |  |  |  |  |  |  |
|--------------------------------------|--------------------------------------------------|--|--|--|--|--|--|
| Estampilla Pro-Desarrollo            | 115-1 - Estampilla Prodesarrollo 1% Q            |  |  |  |  |  |  |
| Estampilla Pro-Ancianos              | 11111.02 - Estampilla Pro- bienestar del Anciano |  |  |  |  |  |  |
| Estampilla Pro-Des. Front.           | ٩                                                |  |  |  |  |  |  |
| Estampilla Pro-Cultura               | 11111.01 - Estampilla procutura                  |  |  |  |  |  |  |
| Estampilla Académica                 | ٩                                                |  |  |  |  |  |  |
| Estampilla H. E. M.                  | ٩                                                |  |  |  |  |  |  |
| Estampilla Pro-Deporte               | ٩                                                |  |  |  |  |  |  |
| Tercero                              | ٩                                                |  |  |  |  |  |  |
| Banco Inicial                        | ٩                                                |  |  |  |  |  |  |
| Banco Final                          | ٩                                                |  |  |  |  |  |  |
| Fecha Inicial                        | 25/01/2021                                       |  |  |  |  |  |  |
| Fecha Final                          | 25/01/2021                                       |  |  |  |  |  |  |
|                                      | Imprimir Cancelar                                |  |  |  |  |  |  |

Para generar el reporte se diligencian los siguientes campos:

Estampilla Pro-Desarrollo: Digite el código del concepto de Estampilla Pro-Desarrollo o

de clic en la lupa(búsqueda) o barra espaciadora para ir a la tabla de conceptos.

**Estampilla Pro-Ancianos:** Digite el código del concepto de Estampilla Pro-Ancianos o de clic en la lupa (búsqueda) o barra espaciadora para ir a la tabla de conceptos.

**Estampilla Pro-Des. Front:** Digite el código del concepto de Estampilla Pro-Desarrollo Fronterizo o de clic en lalupa (búsqueda) o barra espaciadora para ir a la tabla de conceptos.

**Estampilla Pro-Cultura** Digite el código del concepto de Estampilla Pro-Cultura o de clic en la lupa (búsqueda) obarra espaciadora para ir a la tabla de conceptos.

**Estampilla Académica:** Digite el código del concepto de Estampilla Académica o de clic en la lupa (búsqueda) obarra espaciadora para ir a la tabla de conceptos.

**Estampilla H.E.M:** Digite el código del concepto de Estampilla H.E.M o de clic en el botón o barra espaciadora para ir a la tabla de conceptos.

**Tercero:** Digite el código correspondiente al tercero del cual requiere la información. Para desplegar los diferentes terceros de clic en la lupa (búsqueda) o presione la barra espaciadora.

**Banco Inicial:** Digite el código del banco desde donde solicita el reporte o de clic en la lupa (búsqueda) o con barra espaciadora para desplegar el listado. Deje en campo en blanco para generar el reporte con todos los bancos.

**Banco Final:** Digite el código del banco hasta donde solicita el reporte o de clic en la lupa (búsqueda) o con barra espaciadora para desplegar el listado. Deje en campo en blanco para generar el reporte con todos los bancos.

Fecha Inicial: Digite la fecha desde la cual quiere solicitar el reporte.

Fecha Final: Digite la fecha hasta la cual quiere solicitar el reporte.

Al presionar el botón imprimir:

|            | DESCUENTOS ESTAMPILLAS POR CONCEPTOS                                      |       |       |        |         |              |            |                |            |            |           |           |
|------------|---------------------------------------------------------------------------|-------|-------|--------|---------|--------------|------------|----------------|------------|------------|-----------|-----------|
|            | Fecha Inicial         Fecha Final           01/10/2020         15/10/2020 |       |       |        |         |              |            |                |            |            |           |           |
| FECHA      | COMPROBANTE                                                               | BANCO | NIT   |        | TERCERO | VALOR        | DESARROLLO | ANCIANO        | FRONTERIZO | PROCULTURA | ACADEMICA | HUEM      |
| 02/10/2020 | CE 02                                                                     | 03    | 10915 | VARIOS |         | 1,600,000.00 | 16,000.00  | 48,000.00      | 16,000.00  | 13,000.00  | 16,000.00 | 0.00      |
| 02/10/2020 | CE 03                                                                     | 03    | 42996 | VARIOS |         | 1,600,000.00 | 16,000.00  | 48,000.00      | 16,000.00  | 13,000.00  | 16,000.00 | 0.00      |
| 02/10/2020 | CE 04                                                                     | 03    | 60373 | VARIOS |         | 1,637,000.00 | 16,500.00  | 49,000.00      | 16,500.00  | 13,000.00  | 16,500.00 | 0.00      |
| 02/10/2020 | CE 05                                                                     | 03    | 10904 | VARIOS |         | 1,637,000.00 | 16,500.00  | 49,000.00      | 16,500.00  | 13,000.00  | 16,500.00 | 0.00      |
| 02/10/2020 | CE 06                                                                     | 03    | 10904 | VARIOS |         | 1,400,000.00 | 14,000.00  | 42,000.00      | 14,000.00  | 11,000.00  | 14,000.00 | 0.00      |
| 02/10/2020 | CE 07                                                                     | 03    | 10904 | VARIOS |         | 4,280,000.00 | 43,000.00  | 128,500.0<br>0 | 43,000.00  | 34,000.00  | 43,000.00 | 85,500.00 |
| 02/10/2020 | CE 08                                                                     | 03    | 10944 | VARIOS |         | 1,637,000.00 | 16,500.00  | 49,000.00      | 16,500.00  | 13,000.00  | 16,500.00 | 0.00      |
| 02/10/2020 | CE 09                                                                     | 03    | 60415 | VARIOS |         | 2,000,000.00 | 20,000.00  | 60,000.00      | 20,000.00  | 16,000.00  | 20,000.00 | 40,000.00 |
| 02/10/2020 | CE 10                                                                     | 03    | 13364 | VARIOS |         | 2,000,000.00 | 20,000.00  | 60,000.00      | 20,000.00  | 16,000.00  | 20,000.00 | 40,000.00 |
| 02/10/2020 | CE 11                                                                     | 03    | 13176 | VARIOS |         | 2,000,000.00 | 20,000.00  | 60,000.00      | 20,000.00  | 16,000.00  | 20,000.00 | 40,000.00 |

# **IMPRIMIR LISTADO DE BANCOS**

Al dar clic sobre el botón "Libro de Bancos" se despliega la siguiente vista.

| Listado de bancos   |   |                   |              |
|---------------------|---|-------------------|--------------|
| Rango a imprimir    |   |                   |              |
| Banco inicial       | ٩ | Tipo de cuenta    | Todas -      |
| Banco final         | ٩ | Estado de cuenta  | Activa -     |
| Fte recurso inicial | ٩ | Agrupar por fuent | e de recurso |
| Fte recurso final   | ٩ |                   |              |
|                     |   |                   |              |
|                     |   |                   |              |
|                     |   |                   |              |

Para generar el reporte de relación de traslados se diligencian los siguientes campos:

**Banco inicial:** Digite el código del banco desde donde solicita el listado de Bancos o clic en la lupa (búsqueda) o con barra espaciadora para desplegar el listado.

**Banco Final:** Digite el código del banco hasta donde solicita el listado de Bancos o clic en la lupa (búsqueda) ocon barra espaciadora para desplegar el listado.

**Fuente de Recurso Inicial:** Digite el código inicial correspondiente a la fuente de recurso que quiere solicitar o de clic en la lupa (búsqueda) o con barra espaciadora para desplegar el listado.

**Fuente de Recurso Final:** Digite el código final correspondiente a la fuente de recurso que quiere solicitar o de clic en la lupa (búsqueda) o con barra espaciadora para desplegar el listado.

**Tipo Cuenta:** Seleccione todos los tipos o el tipo de cuenta específico por el cual quiere filtrar el reporte dando clic en la lista desplegable.

| Tipo de cuenta | Todas -           |
|----------------|-------------------|
|                | Todas             |
|                | Cuenta de Ahorros |
|                | Cuenta Corriente  |
|                | CDT               |
|                | Otro              |

Estado de Cuenta: Seleccione el estado de la cuenta dando clic en la lista desplegable.

| Estado de cuenta | Activa    | • |
|------------------|-----------|---|
|                  | Activa    |   |
|                  | Inactiva  |   |
|                  | Cancelada |   |

El sistema le permite escoger las opciones para imprimir, debe activar el check para ejecutar el filtro.

• Agrupar por fuente de recurso.

Al presionar el botón imprimir:

| Municipio<br>807002338 | Municipio TNS         1 de 3 paginas           307002338-0         Fecha: 19/05/2022 |               |                   |                             |                                                  |  |  |
|------------------------|--------------------------------------------------------------------------------------|---------------|-------------------|-----------------------------|--------------------------------------------------|--|--|
|                        | LISTADO DE BANCOS                                                                    |               |                   |                             |                                                  |  |  |
| м                      | Sucursal Banco<br>unicipio TNS (                                                     | o Inicial Ba  | pr                | <b>Tipo Cuenta</b><br>Todas | Estado Cuenta<br>Activa                          |  |  |
| CODIGO                 | DESCRIPCION                                                                          | NUMERO CUENTA | TIPO CUENTA       | CTA CONTABLE                | NOMBRE                                           |  |  |
| 001                    | BANCOLOMBIA                                                                          | 123-455663    | Cuenta de Ahorros | 111005.99                   | BANCOLOMBIA<br>PRINCIPAL                         |  |  |
| 01                     | BANCO EFECTIVO                                                                       |               | Cuenta de Ahorros | 110502.01                   |                                                  |  |  |
| 010203                 | BANCOLOMBIA PAGO<br>PROVEEDORES                                                      |               | Cuenta de Ahorros | 111005.38                   |                                                  |  |  |
| 02                     | BANCO AGRARIO                                                                        |               | Cuenta Corriente  | 111005.38                   | MUNICIPIO DE TIBU.<br>PROYECTOS FONDOS<br>S.G.R  |  |  |
| 03                     | BANCO AGRARIO                                                                        |               | Cuenta Corriente  | 111005.03                   | MUNICIPIO DE TIBU<br>MULTAS CODIGO DE<br>POLICIA |  |  |
| 04                     | BANCO AGRARIO CUENTA<br>AHORROS                                                      | 0-5170-02     | Cuenta de Ahorros | 111006.01                   | RENDIMIENTOS<br>FINANCIEROS                      |  |  |
| 05                     | BANCO AGRARIO CUENTA<br>AHORROS                                                      | 0-5170-21     | Cuenta de Ahorros | 111006.20                   | CUENTA MAESTRA<br>SALUD PÚBLICA                  |  |  |
| 06                     | BANCO AGRARIO CUENTA<br>AHORROS                                                      | 0-5170-21     | Cuenta de Ahorros | 111006.21                   | CUENTA MAESTRA<br>REGIMEN<br>SUBSIDIADO          |  |  |
| 07                     | BANCO AGRARIO CUENTA<br>AHORROS                                                      | 4-5170-30     | Cuenta de Ahorros | 111006.23                   | SGP AGUA POTABLE Y<br>SANEAMIENTO<br>BASICO      |  |  |
| 08                     | BANCO AGRARIO CUENTA<br>AHORROS                                                      | 4-5170-30     | Cuenta de Ahorros | 111006.04                   | RECURSOS<br>ESTAMPILLA<br>PROCULTURA             |  |  |

# IMPRIMIR REPORTE MOVIMIENTO POR TERCERO

Al dar clic sobre el botón "Mov. Terceros" se despliega la siguiente vista.

| Reporte Movimiento de Terceros |                      |   |  |  |  |  |  |
|--------------------------------|----------------------|---|--|--|--|--|--|
| Rango a imprimir               | Rango a imprimir     |   |  |  |  |  |  |
| Tercero inicial                | 10101010 / ANA VILLA | ٩ |  |  |  |  |  |
| Tercero final                  | 10101010 / ANA VILLA | ٩ |  |  |  |  |  |
| Fecha inicial                  | 01/01/2022           |   |  |  |  |  |  |
| Fecha final                    | 31/12/2022           |   |  |  |  |  |  |
| Tipo movimiento                | Todos                | - |  |  |  |  |  |
| Comprobante inicial            | ٩                    |   |  |  |  |  |  |
| Comprobante final              | ٩                    |   |  |  |  |  |  |
| Cheque                         |                      |   |  |  |  |  |  |
| Banco                          |                      | ٩ |  |  |  |  |  |
| Tercero del detalle en         | los comprobantes     |   |  |  |  |  |  |

**Tercero Inicial:** Digite el tercero desde donde se quiere visualizar el reporte.

**Tercero Final:** Digite el tercero hasta donde se quiere visualizar el reporte.

Fecha Inicial: Digite la fecha desde la cual quiere solicitar el reporte.

Fecha Final: Digite la fecha hasta la cual quiere solicitar el reporte.

**Tipo de Movimiento:** Seleccione todos los tipos o un tipo es específico por el cual quiere filtrar en el reporte desplegando la lista

| Tipo movimiento | Todos     |
|-----------------|-----------|
|                 | Todos     |
|                 | Egresos   |
|                 | Ingresos  |
|                 | Traslados |

**Comprobante Inicial:** Digite el código inicial correspondiente al prefijo o clic en la lupa (búsqueda) o con barraespaciadora para desplegar el listado. En el siguiente campo ingrese el número inicial de comprobante.

Comprobante Final: Digite el código final correspondiente al prefijo o clic en la lupa

(búsqueda) o con barraespaciadora para desplegar el listado. En el siguiente campo ingrese el número final de comprobante.

**Cheque:** Digite en este campo el Número de cheque el cual quiere que se vea reflejado en el reporte

Banco: Seleccione el Banco que quiere visualizaren reporte.

Al presionar el botón imprimir:

| Municipio TNS<br>807002338-0 | Municipio TNS 1 de 1 paginas<br>807002338-0 Fecha: 19/05/2022 |                               |                           |                             |                           |  |
|------------------------------|---------------------------------------------------------------|-------------------------------|---------------------------|-----------------------------|---------------------------|--|
|                              |                                                               | мс                            | VIMIENTO DE TERCER        | 05                          |                           |  |
| Sucurs<br>Municipio          | al<br>TNS                                                     | Tercero Inicial<br>10101010   | Tercero Final<br>10101010 | Fecha Inicial<br>01/01/2022 | Fecha Final<br>31/12/2022 |  |
| NUMERO                       | CHEQUE                                                        | TERCERO / DE                  | TALLE                     |                             | NETO                      |  |
| FECHA: 11/0                  | 5/2022                                                        |                               |                           |                             |                           |  |
| CE 00 00006                  |                                                               | 1006407986 /<br>Validacion 11 | ADRIANA<br>-05-2022       |                             | 2,180,000.00              |  |
| CE 00 00007                  |                                                               | 1006407986 /<br>VALIDACION    | ADRIANA                   |                             | 7,920,000.00              |  |
| CI 00 VAL002                 |                                                               | 1006407986 /<br>Validacion 11 | ADRIANA<br>-05-2022       |                             | 250,000.00                |  |
|                              |                                                               |                               |                           | тот                         | AL: 10,350,000.00         |  |

#### **IMPRIMIR REPORTE DE PROPOSITO GENERAL**

Al dar clic sobre el botón "Pro General." se despliega la siguiente vista.

| Proposito General |                        |   |  |  |
|-------------------|------------------------|---|--|--|
| Fecha Inicial     | 19/01/2022             |   |  |  |
| Fecha Final       | 19/05/2022             |   |  |  |
| Tipo de retención | Retención en la Fuente | - |  |  |
| Estampilla        |                        | ٩ |  |  |
| Informe detallado |                        |   |  |  |

Fecha Inicial: Digite la fecha desde la cual quiere solicitar el reporte.

Fecha Final: Digite la fecha hasta la cual quiere solicitar el reporte.

**Tipo de Retención:** Seleccione de la lista desplegables que tipo de retención desea visualizar en el reporte

| Tipo de retención | Retención en la Fuente - |  |
|-------------------|--------------------------|--|
|                   | Retención en la Fuente   |  |
|                   | Retención de IVA         |  |
|                   | Retención de ICA         |  |
|                   | Retención CREE           |  |
|                   | Otros con Base           |  |

# Al presionar el botón imprimir:

| INFORME PROPOSITO GENERAL |                              |                        |                           |                       |  |
|---------------------------|------------------------------|------------------------|---------------------------|-----------------------|--|
|                           | Fecha Inicial<br>19/01/2022  |                        | Fecha Final<br>19/05/2022 |                       |  |
| CODIGO                    | VALOR GIRO                   | TIPO RETENCIÓN         | VALOR RETENCIÓN           | NUMERO DE COMPROBANTE |  |
| 0310                      | 269,261,940.00               | Retención en la Fuente | 6,061,756.00              | 00E0107               |  |
| 0310                      | 40,000,000.00                | Retención en la Fuente | 3,697,479.00              | 00E0623               |  |
| 0310                      | 7,799,183.00                 | Retención en la Fuente | 262,157.00                | 00E1301               |  |
| 0310                      | 30,000,000.00                | Retención en la Fuente | 3,300,000.00              | 00E1441               |  |
| 0310                      | 43,772,000.00                | Retención en la Fuente | 4,814,920.00              | 00E1442               |  |
| 0310                      | 60,000,000.00                | Retención en la Fuente | 5,546,218.00              | 00E1613               |  |
| 0310                      | 82,105,500.01                | Retención en la Fuente | 2,759,849.00              | 00E1718               |  |
| 0310                      | 57,059,820.00                | Retención en la Fuente | 1,141,196.00              | 00E3360               |  |
| 0310                      | 6,000,000.00                 | Retención en la Fuente | 115,000.00                | CPE0173               |  |
| 0310                      | 1,527,521,035.00             | Retención en la Fuente | 3,818,803.00              | CPE0555               |  |
| 0310                      | 6,000,000.00                 | Retención en la Fuente | 153,000.00                | CPE0777               |  |
| 0310                      | 5,666,600.00                 | Retención en la Fuente | 78,000.00                 | CPE1336               |  |
| 0310                      | 2,200,000.00                 | Retención en la Fuente | 88,000.00                 | CPE1389               |  |
| 0310                      | 2,954,696.00                 | Retención en la Fuente | 103,414.00                | CPE1402               |  |
| 0310                      | 8,000,000.00                 | Retención en la Fuente | 368,000.00                | CPE1407               |  |
| 0310                      | 15,000,000.00                | Retención en la Fuente | 600,000.00                | CPE1496               |  |
| 0310                      | 62,500,000.00                | Retención en la Fuente | 2,187,500.00              | CPE1498               |  |
| 0310                      | 17,480,268.00                | Retención en la Fuente | 437,007.00                | CPE1577               |  |
| 0310                      | 149,988,367.00               | Retención en la Fuente | 3,571,152.00              | CPE1578               |  |
| 0310                      | 30,425,955.00                | Retención en la Fuente | 894,881.00                | CPE1579               |  |
| 0310                      | 9,832,269.00                 | Retención en la Fuente | 333,724.00                | CPE1701               |  |
| 0310                      | 54,634,092.00                | Retención en la Fuente | 1,092,682.00              | CPE1724               |  |
| 0310                      | 63,118,576.00                | Retención en la Fuente | 2,121,633.00              | CPE1740               |  |
| 0310                      | 25,731,424.00                | Retención en la Fuente | 853,157.00                | CPE1742               |  |
| 0310                      | 3,511,665.00                 | Retención en la Fuente | 122,908.00                | CPE1744               |  |
| тот                       | TALGENERAL: 2.580.563.390.01 |                        | 44.522.436.00             |                       |  |

# **IMPRIMIR SALDO MENSUAL BANCOS**

Al dar clic sobre el botón "Bancos" se despliega la siguiente vista.

| Saldos mes x banco |                   |
|--------------------|-------------------|
| Rango a imprimir   |                   |
| Banco inicial      | م                 |
| Banco final        | ٩                 |
|                    |                   |
|                    |                   |
|                    |                   |
|                    |                   |
|                    |                   |
|                    |                   |
|                    |                   |
|                    |                   |
|                    |                   |
|                    | Imprimir Cancelar |

**Banco inicial:** Digite el código del banco desde donde solicita el reporte o clic en la lupa (búsqueda)o con barra espaciadora para desplegar el listado.

**Banco Final:** Digite el código del banco hasta donde solicita el reporte o clic en la lupa (búsqueda) ocon barra espaciadora para desplegar el listado.

Al presionar el botón imprimir:

| Municipio T<br>807002338- | NS<br>0                     |                   |                   |                   |                   |                    |                       |                       |                       |                   |                       | 1 de 1 p<br>Fecha: | aginas<br>20/05/2022 |
|---------------------------|-----------------------------|-------------------|-------------------|-------------------|-------------------|--------------------|-----------------------|-----------------------|-----------------------|-------------------|-----------------------|--------------------|----------------------|
|                           | SALDOS MENSUALES POR BANCOS |                   |                   |                   |                   |                    |                       |                       |                       |                   |                       |                    |                      |
| Banco Inicial Ban<br>001  |                             |                   |                   |                   |                   | Banco Final<br>001 |                       |                       |                       |                   |                       |                    |                      |
| CODIGO                    | NOMBRE                      | ENERO             | FEBRERO           | MARZO             | ABRIL             | MAYO               | OINUC                 | JULIO                 | AGOSTO                | SEPTIEMBRE        | OCTUBRE               | NOVIEMBRE          | DICIEMBRE            |
| 001                       | BANCOLOMBIA                 | 14,910,750,000.00 | 14,910,750,000.00 | 14,911,560,790.00 | 14,906,560,790.00 | 14,906,560,790.00  | 14,906,560,790.0<br>0 | 14,906,560,790.0<br>0 | 14,906,560,790.<br>00 | 14,906,560,790.00 | 14,906,560,790.<br>00 | 14,906,560,790.00  | 14,898,060,790.00    |

#### IMPRIMIR REPORTE DE SALDOS COMPARATIVOS TESORERIA Y CONTABILIDAD

Al dar clic sobre el botón "Sal. M. Tes. Con." se despliega la siguiente vista.

| Reporte de saldos comparativos Tesoreria y Contabilidad |                     |  |  |  |  |  |  |
|---------------------------------------------------------|---------------------|--|--|--|--|--|--|
| Rango a imprimir                                        |                     |  |  |  |  |  |  |
| NERO                                                    | *                   |  |  |  |  |  |  |
|                                                         | ٩                   |  |  |  |  |  |  |
|                                                         | ٩                   |  |  |  |  |  |  |
| 0 - Municipio TNS                                       | ٩                   |  |  |  |  |  |  |
| r<br>NE<br>D -                                          | RO<br>Municipio TNS |  |  |  |  |  |  |

Para generar el reporte de saldos comparativos se diligencian los siguientes campos:

Periodo: Seleccione en la lista desplegable el mes a comparar.

**Banco inicial:** Digite el código del banco desde donde solicita el reporte comparativo o clic en la lupa (búsqueda) o con barra espaciadora para desplegar el listado.

**Banco Final:** Digite el código del banco hasta donde solicita el reporte comparativo o clic en la lupa (búsqueda) o con barra espaciadora para desplegar el listado.

Sucursal: Seleccione la sucursal de la cual quiere visualizar el reporte

Al presionar el botón imprimir:

| Municipio<br>80700233 | TNS<br>8-0                                      |              |                          |                    |                                             | 1 de 1 paginas<br>Fecha: 20/05/2022 |                       |  |  |
|-----------------------|-------------------------------------------------|--------------|--------------------------|--------------------|---------------------------------------------|-------------------------------------|-----------------------|--|--|
|                       |                                                 |              | MOVIM                    | IENTO DE I         | BANCOS                                      |                                     |                       |  |  |
|                       | Periodo         Periodo           00         05 |              |                          |                    |                                             |                                     |                       |  |  |
| CODIGO                | NOMBRE CUENTA                                   | CTA CONTABLE | NRO CTA<br>BANCO         | COD FTE<br>RECURSO | NOMBRE FTE RECURSO                          | VALOR<br>TESORERIA                  | VALOR<br>CONTABILIDAD |  |  |
| 001                   | BANCOLOMBIA                                     | 111005.99    | 123-45                   | 00                 | RECURSO PROPIOS                             | 14,906,560,790.00                   | -197,840,878.00       |  |  |
| 01                    | BANCO EFECTIVO                                  | 110502.01    |                          | 00                 | RECURSO PROPIOS                             | 129,500,000.00                      | -109,496,837.00       |  |  |
| 02                    | BANCO AGRARIO CTA CTE                           | 111005.38    | 3-5170<br>4              | 42                 | RECURSOS PROYECTOS<br>FONDOS                | 702,011,441.15                      | 697,673,752.25        |  |  |
| 04                    | BANCO AGRARIO CUENTA<br>AHORROSI                | 111006.01    | 0-5170 <sup>.</sup><br>7 | 30                 | INGRESOS CORRIENTES DE<br>LIBRE DESTINACION | 5,808,593,437.89                    | 5,810,688,537.89      |  |  |
| 08                    | BANCO AGRARIO CUENTA<br>AHORROS                 | 111006.04    | 4-5170 <sup>.</sup><br>0 | 32                 | RECURSOS ESTAMPILLA<br>PROCULTURA           | 153,882,651.96                      | 153,882,651.96        |  |  |
| 61                    | BANCOLOMBIA CTA CTE                             | 111005.74    | 590-00                   | 00                 | RECURSO PROPIOS                             | 780,898,391.00                      | 780,898,391.00        |  |  |

# IMPRIMIR REPORTE DE SALDOS DE DEFINITIVAS POR PAGAR

1. Al dar clic sobre el botón "Saldo Def. x Pagar" se despliega la siguiente vista.

| Saldo de De         | finitivas por Pagar |   |                                           |  |
|---------------------|---------------------|---|-------------------------------------------|--|
| Filtros a Imprimir  |                     |   | Opciones                                  |  |
| Vigencia            | ACTUAL              | - | Agrupar por rubro                         |  |
| Fecha inicial       | 01/12/2022          |   | Mostrar solo definitivas con saldo        |  |
| Fecha final         | 31/12/2022          |   | Mostrar detallado                         |  |
| Fecha corte         | 31/12/2022          |   | Saldo por el valor bruto de la definitiva |  |
| Beneficiario        |                     | ٩ |                                           |  |
| Dependencia         |                     | ٩ |                                           |  |
| Rubro inicial       |                     | ٩ |                                           |  |
| Rubro final         |                     | ٩ |                                           |  |
| Grupo rubro inicial |                     | ٩ |                                           |  |
| Grupo rubro final   |                     | ٩ |                                           |  |
| Definitiva          |                     | ٩ |                                           |  |
| Fuente de recurso   |                     | ٩ |                                           |  |
|                     |                     |   |                                           |  |

2. Para generar el reporte de saldos de definitivas por pagar se diligencian los siguientes campos:

**Vigencia:** Seleccione en la lista desplegable la vigencia actual, reservas o cuentas por pagar para generar el reporte.

Fecha Inicial: Digite la fecha inicial del rango de definitivas que tienen saldo.

Fecha Final: Digite la fecha final del rango de definitivas que tienen saldo.

**Fecha de Corte:** Digite la fecha hasta donde quiere que el sistema le informe si dichas definitivas se pagaron o no.

**Dependencia:** Digite el código de la dependencia o de clic en la lupa (búsqueda) o barra espaciadora para desplegar el listado (opcional para imprimir una dependencia en particular).

**Beneficiario:** Digite el código del tercero o de clic en la lupa (búsqueda) para solicitar el reporte por un beneficiario específico.

**Rubro Inicial:** Puede solicitar este informe desde el rubro con solo digitarlo o dando clic en la lupa (búsqueda) o barra espaciadora.

**Rubro Final:** Puede solicitar este informe hasta el rubro con solo digitarlo o dando clic en la lupa (búsqueda) o barra espaciadora.

**Grupo rubro inicial:** Digite el código del grupo inicial, si se manejan grupos de rubros. Selección en la lupa(búsqueda) o con barra espaciadora y tecla tabulador o botón exportar.

**Grupo rubro final:** Digite el código del grupo final, si se manejan grupos de rubros. Selección en la lupa (búsqueda) o con barra espaciadora y tecla tabulador o botón exportar.

**Definitiva:** Puede filtrar por una definitiva específica, digitando el número o dando clic en la lupa (búsqueda) o barra espaciadora.

**Fuente de Recurso:** Digite el código del recurso, si manejan diferentes recursos. Selección en la lupa (búsqueda)o con barra espaciadora y tecla tabulador o botón exportar.

El sistema le permite escoger las opciones para imprimir, debe activar el check para ejecutar el filtro.

- Agrupar por rubro.
- Mostrar solo definitivas con saldo.
- Mostrar detallado.
- Saldo por el valor bruto de la definitiva.

Al presionar el botón imprimir:

| Municipio T<br>807002338-        | NS<br>0    |     | 1 de 1 paginas<br>Fecha: 20/05/2022 |                           |                |                       |  |  |
|----------------------------------|------------|-----|-------------------------------------|---------------------------|----------------|-----------------------|--|--|
|                                  |            |     | SALDO DE DEFIN                      | ITIVAS                    |                |                       |  |  |
| <b>Sucursal</b><br>Municipio TNS |            |     | Fecha Inicial<br>01/01/2022         | Fecha Final<br>31/12/2022 | Fecha<br>31/12 | <b>Corte</b><br>/2022 |  |  |
| NUMERO                           | FECHA      | NIT | BENEFICIARIO / DESCRIPCION          | TOTAL<br>DEFINITIVA       | TOTAL GIRADO   | TOTAL SALDO           |  |  |
| 00 0001                          | 31/01/2022 | 919 | CARLOS                              | 50,000,000.00             | 50,000,000.00  | 0.00                  |  |  |
| 00 0002                          | 31/01/2022 | 908 | ABRAHAM                             | 2,000,000.00              | 2,000,000.00   | 0.00                  |  |  |
| 00 0003                          | 31/01/2022 | 038 | PUNTUAL                             | 15,000,000.00             | 15,000,000.00  | 0.00                  |  |  |
| 00 0004                          | 31/01/2022 | 784 | VEGA                                | 35,000,000.00             | 35,000,000.00  | 0.00                  |  |  |
| 00 0005                          | 31/01/2022 | 869 | BRICEÑO                             | 3,888,888.00              | 3,888,888.00   | 0.00                  |  |  |
| 00 0007                          | 17/05/2022 | 910 | *** Tercero no Encontrado ***       | 2,000,000.00              | 0.00           | 2,000,000.00          |  |  |
| DF 000001                        | 11/05/2022 | 407 | ADRIANA                             | 180,000.00                | 180,000.00     | 0.00                  |  |  |
| DF 000002                        | 11/05/2022 | 407 | ADRIANAI                            | 8,000,000.00              | 8,000,000.00   | 0.00                  |  |  |
|                                  |            |     | TOTA                                | LES: 116,068,888.00       | 114,068,888.00 | 2,000,000.00          |  |  |

#### REPORTES INGRESOS

Al acceder al menú reportes ingresos se despliegan las siguientes opciones:

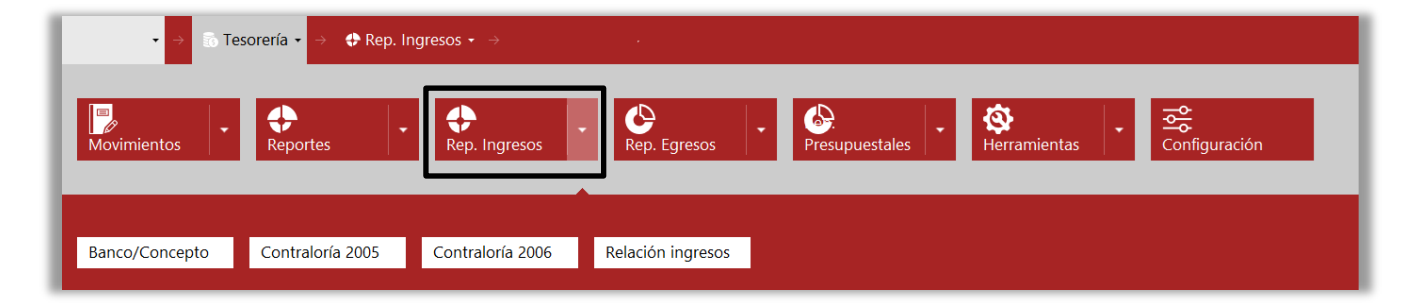

# IMPRIMIR REPORTE INGRESOS POR BANCO/CONCEPTO

Al dar clic sobre el botón "Banco/Concepto" se despliega la siguiente vista.

| Ingresos po      | r banco/concepto   |   |                        |                  |                           |
|------------------|--------------------|---|------------------------|------------------|---------------------------|
| Rango a imprimir |                    |   | Opciones               |                  |                           |
| Banco inicial    |                    | ٩ | ○ Ingresos             | ○ Egresos        | <ul> <li>Todos</li> </ul> |
| anco final       |                    | ٩ | Comprobante inicial    | ٩                |                           |
| oncepto inicial  |                    | ٩ | Comprobante final      | ٩                |                           |
| oncepto final    |                    | ٩ | Movimiento de: 🔿 Ing   | greso al banco   | • Todo los movimiento     |
| cha inicial      | 01/12/2022         |   | Imprimir detalles      |                  | (                         |
| cha final        | 31/12/2022         |   | Incluir conceptos tipo | retención        | (                         |
| lbro             |                    | ٩ | Agrupar por fuente de  | e recurso        | (                         |
| recurso inicial  |                    | ٩ | Imprimir agrupado po   | or concepto      | (                         |
| erecurso final   |                    | ٩ | Imprimir movimiento    | s de banco OSSF  | (                         |
| a Ad/va          |                    | ٩ | Tercero del detalle en | los comprobantes | (                         |
| ucursal          | 00 - Municipio TNS | ٩ |                        |                  |                           |

Para generar el reporte se diligencian los siguientes campos:

**Banco inicial:** Digite el código del banco desde donde solicita el reporte o clic en la lupa (búsqueda) o con barra espaciadora para desplegar el listado.

**Banco Final:** Digite el código del banco hasta donde solicita el reporte o clic en la lupa (búsqueda) o con barra espaciadora para desplegar el listado.

**Concepto Inicial:** Digite el código del concepto inicial desde donde solicita el reporte o de clic en la lupa (búsqueda) o con barra espaciadora se selecciona el concepto.

**Concepto Final:** Digite el código del concepto final desde donde solicita el reporte de conceptos por retenciones o de clic en la lupa (búsqueda) o con barra espaciadora se selecciona el concepto.

Fecha Inicial: Digite la fecha desde la cual solicita el reporte.

Fecha Final: Digite la fecha hasta la cual solicita el reporte.

**Rubro:** Digite el código del rubro de ingreso por el cual requiere filtrar o de clic en la lupa (búsqueda) o con barra espaciadora para visualizar el listado.

**Fuente de Recurso Inicial:** Digite el código inicial correspondiente a la fuente de recurso que quiere solicitar o de clic en la lupa (búsqueda) o con barra espaciadora para desplegar el listado.

**Fuente de Recurso Final:** Digite el código final correspondiente a la fuente de recurso que quiere solicitar o de clic en la lupa (búsqueda) o con barra espaciadora para desplegar el listado.

**Área Administrativa:** Seleccione desde el botón (lupa) o con la tecla espaciadora el área administrativa con la que desea generar el reporte (opcional).

**Comprobante Inicial:** Digite el código inicial correspondiente al prefijo o clic en la lupa (búsqueda) o con barra espaciadora para desplegar el listado. En el siguiente campo ingrese el número inicial de comprobante de ingreso.

**Comprobante Final:** Digite el código final correspondiente al prefijo o clic en la lupa (búsqueda) o con barraespaciadora para desplegar el listado. En el siguiente campo ingrese el número final de comprobante de ingreso.

Sucursal: Seleccione la sucursal de la cual quiere visualizar el reporte

- 1. Seleccione el tipo de concepto para filtrar el reporte: Ingresos, Egresos, Todos.
- 2. Seleccione el tipo de movimiento: Ingreso al banco, Todos los movimientos.

3. El sistema le permite escoger las opciones para imprimir, debe activar el check para ejecutar el filtro.

- Imprimir detalles.
- Incluir conceptos tipo retención.
- Agrupar por fuente de recurso.
- Imprimir agrupado por concepto.
- Imprimir movimiento de OSSF
- Tercero del detalle en los comprobantes.
- 4. Al presionar el botón imprimir:

| Municipio T<br>807002338-                          | unicipio TNS 1 de 1 paginas<br>17002338-0 Fecha: 20/05/2022 |                     |                                 |                            |                               |  |  |
|----------------------------------------------------|-------------------------------------------------------------|---------------------|---------------------------------|----------------------------|-------------------------------|--|--|
|                                                    |                                                             | INGRESOS TO         | TALES POR CONCEPTO              | •                          |                               |  |  |
| Sucursal Fecha Inicial<br>Municipio TNS 01/01/2022 |                                                             |                     | <b>Fecha Fina</b><br>31/12/2022 | al Tipo de<br>2 Toto el mo | movimiento<br>v. del concepto |  |  |
| CODIGO                                             | DESCRIPCION                                                 |                     | SUCURSAL                        | CUENTA CONTABLE            | VALOR                         |  |  |
| 01                                                 | BANCO EFECTIVO                                              |                     |                                 | 110502.01                  |                               |  |  |
| 11214.01                                           | Arrendamientos                                              |                     | Municipio TNS                   | 1.1.02.05.002.06           | 9,500,000.00                  |  |  |
| 02                                                 | BANCO AGRARIO C                                             | TA CTE MPIO DE TIBU | т                               | OTAL BANCO EFECTIVO        | 9,500,000.00                  |  |  |
| 1116                                               | Publicidad exterior vis                                     | ual                 | Municipio TNS                   | 1116                       | 250,000.00                    |  |  |
| 11214.01B                                          | arrendamiento                                               |                     | Municipio TNS                   | 11214.01                   | 200,000.00                    |  |  |
|                                                    |                                                             |                     | TOTAL BANCO AGRARIO             | CTA CTE MPIO DE TIBU       | 450,000.00                    |  |  |
|                                                    |                                                             |                     |                                 | TOTAL GENERAL              | 9,950,000.00                  |  |  |

# IMPRIMIR INFORME INGRESOS CONTRALORIA 2005

Al dar clic sobre el botón "Contraloría 2005" se despliega la siguiente vista.

| Inf. Ingresos - Contraloria 2005 |            |   |  |  |  |  |  |  |  |  |
|----------------------------------|------------|---|--|--|--|--|--|--|--|--|
| Filtros de Impresión             |            |   |  |  |  |  |  |  |  |  |
|                                  |            |   |  |  |  |  |  |  |  |  |
| Tercero                          |            | ٩ |  |  |  |  |  |  |  |  |
| Fecha Inicial                    | 01/05/2022 |   |  |  |  |  |  |  |  |  |
| Fecha Final                      | 31/05/2022 |   |  |  |  |  |  |  |  |  |
| Comprob. Ini                     | ٩          |   |  |  |  |  |  |  |  |  |
| Comprob. Fin                     | ZZ Q ZZ    |   |  |  |  |  |  |  |  |  |
|                                  |            |   |  |  |  |  |  |  |  |  |

**Tercero:** Digite el código del tercero o clic en la lupa (búsqueda) o barra espaciadora, con esta opción el informe de Ingresos – Contraloría se puede solicitar por un determinado tercero o beneficiario.

Fecha Inicial: Digite la fecha desde la cual solicita el informe.

Fecha Final: Digite la fecha hasta la cual solicita el informe.

**Comprobante Inicial:** Digite el código inicial correspondiente al prefijo y seguidamente el número del comprobantede ingreso de donde se iniciará el corte para el informe.

**Comprobante Final:** Digite el código final correspondiente al prefijo y seguidamente el número del comprobantede ingreso de donde se iniciará el corte para el informe.

Al presionar el botón imprimir:

| Munic<br>80700 | ipio TNS<br>2338-0         |            |                                       |            |                         |                                                | 1 de 1 paginas<br>Fecha: 20/05/2022 03:24 PM |     |
|----------------|----------------------------|------------|---------------------------------------|------------|-------------------------|------------------------------------------------|----------------------------------------------|-----|
|                |                            |            |                                       |            | INFORME DE INGRESOS     |                                                |                                              |     |
|                | Sucursal<br>Municipio TNS  |            | FechaIni<br>01/05/2022                |            | FechaFin<br>31/05/2022  | Prefijo Final<br>ZZ                            | Numero Final<br>ZZ                           |     |
| NUMERO         | NOM. RUBRO                 | COD. RUBRO | BANCO                                 | FECHA      | RECIBIDO DE             | VALOR CONCEPTO                                 | CUENTA                                       | MES |
| 00 VAL002      | Publicidad Exterior Visual | 1116       | BANCO AGRARIO CTA CTE<br>MPIO DE TIBU | 11/05/2022 | ADRIANA ROZO VILLAMIZAR | 250,000.00 Validacion 11-05-2022<br>250,000.00 | 3-5170-000300-4                              | 5   |

# IMPRIMIR INFORME EGRESOS CONTRALORIA 2006

| Inf. Ingresos - Contraloria 2006 |            |    |  |  |  |  |  |  |  |
|----------------------------------|------------|----|--|--|--|--|--|--|--|
| Filtros de Impresión             |            |    |  |  |  |  |  |  |  |
|                                  |            |    |  |  |  |  |  |  |  |
| Tercero                          |            | ٩  |  |  |  |  |  |  |  |
| Fecha Inicial                    | 01/05/2022 |    |  |  |  |  |  |  |  |
| Fecha Final                      | 31/05/2022 |    |  |  |  |  |  |  |  |
| Comprob. Ini                     | ٩          |    |  |  |  |  |  |  |  |
| Comprob. Fin                     | ZZ Q       | ZZ |  |  |  |  |  |  |  |
|                                  |            |    |  |  |  |  |  |  |  |

Al dar clic sobre el botón "Contraloría 2006" se despliega la siguiente vista.

Para generar el informe se diligencian los siguientes campos:

**Tercero:** Digite el código del tercero o clic en la lupa (búsqueda) o barra espaciadora, con esta opción el informe de Ingresos – Contraloría se puede solicitar por un determinado tercero o beneficiario.

Fecha Inicial: Digite la fecha desde la cual solicita el informe.

Fecha Final: Digite la fecha hasta la cual solicita el informe.

**Comprobante Inicial:** Digite el código inicial correspondiente al prefijo y seguidamente el número del comprobantede ingreso de donde se iniciará el corte para el informe.

**Comprobante Final:** Digite el código final correspondiente al prefijo y seguidamente el número del comprobantede ingreso de donde se iniciará el corte para el informe.

Al presionar el botón imprimir:

| Munic<br>80700 | ipio TN5<br>)2338-0       |                                                                         |                        | RELACION DE INGRESOS   | ŗ              | FECHA DE ELABORACION<br>MES REPORTADO<br>AÑO | 1 de 1 paginas<br>1 : 20/05/2022 03:36 PM<br>: ENERO<br>: 2022 |
|----------------|---------------------------|-------------------------------------------------------------------------|------------------------|------------------------|----------------|----------------------------------------------|----------------------------------------------------------------|
|                | Sucursal<br>Municipio TNS |                                                                         | FechaIni<br>01/01/2022 | FechaFin<br>31/05/2022 |                | Prefijo Final<br>ZZ                          | Numero Final<br>ZZ                                             |
| DIA/MES        | COD. PRESUPUESTO          | CONCEPTO                                                                |                        | VALOR                  | RECIBO DE CAJA | BANCO                                        | CUENTA                                                         |
| 03 / 01        |                           | 1102833187 - BUENDIA<br>validacion                                      |                        | 10,000,000.00          | 00 000003      | BANCO AGRARIO CTA CTE                        | 70-00-30-4                                                     |
| 03 / 01        | 11214.01                  | 1102833187 - BUENDIA<br>11214.01 - arrendamientos<br>37178691 - BRICEÑO |                        | 200,000.00             | 00 000004      | BANCO AGRARIO CTA CTE                        | 70-00-30-4                                                     |

#### **IMPRIMIR RELACION DE INGRESOS**

1. Al dar clic sobre el botón "Relación Ingresos" se despliega la siguiente vista.

| Relación de i          | Relación de ingresos                    |  |  |  |  |  |  |
|------------------------|-----------------------------------------|--|--|--|--|--|--|
| Tercero                | ٩                                       |  |  |  |  |  |  |
| Fecha Inicial          | 01/01/2022                              |  |  |  |  |  |  |
| Fecha Final            | 31/12/2022                              |  |  |  |  |  |  |
| Comprobante inicial    | ٩                                       |  |  |  |  |  |  |
| Comprobante final      | ٩                                       |  |  |  |  |  |  |
| Reconocimiento         |                                         |  |  |  |  |  |  |
| Referencia             |                                         |  |  |  |  |  |  |
| Banco                  | ٩                                       |  |  |  |  |  |  |
| Area Ad/va             | ٩                                       |  |  |  |  |  |  |
| Sucursal               | 00 - Municipio TNS Q                    |  |  |  |  |  |  |
| Tercero del detalle en | Tercero del detalle en los comprobantes |  |  |  |  |  |  |

Para generar el reporte se diligencian los siguientes campos:

**Tercero:** Digite el código del tercero o de clic en la lupa (búsqueda) para solicitar el reporte por un tercero específico.

Fecha Inicial: Digite la fecha desde la cual solicita el reporte.

Fecha Final: Digite la fecha hasta la cual solicita el reporte.

**Comprobante Inicial:** Digite el código inicial correspondiente al prefijo o clic en la lupa (búsqueda) o con barra espaciadora para desplegar el listado. En el siguiente campo ingrese el número inicial de comprobante de ingreso.

**Comprobante Final:** Digite el código final correspondiente al prefijo o clic en la lupa (búsqueda) o con barra espaciadora para desplegar el listado. En el siguiente campo ingrese el número final de comprobante de ingreso.

**Reconocimiento:** Si requiere la relación de ingresos de un reconocimiento en particular, digite el número.

**Banco:** Digite el código del banco de los ingresos a solicitar o de clic en la lupa (búsqueda) o con barra espaciadora para desplegar el listado.

**Área Administrativa:** Digite el código del área clic en la lupa (búsqueda) o con barra espaciadora para desplegar el listado.

**Sucursal:** Digite el código o de clic en la lupa (búsqueda) o con barra espaciadora para desplegar el listado.

| Municipio 1<br>807002338 | unicipio TNS 1 de 1 paginas<br>17002338-0 Fecha: 20/05/2022 |                            |            |                     |                      |               |                          |                |
|--------------------------|-------------------------------------------------------------|----------------------------|------------|---------------------|----------------------|---------------|--------------------------|----------------|
|                          |                                                             |                            | 1          | RELACION DE         | INGRES               | 50S           |                          |                |
|                          | Suc<br>Munic                                                | c <b>ursal</b><br>ipio TNS |            | Fecha In<br>01/01/2 | i <b>cial</b><br>022 |               | Fecha Fina<br>31/12/2022 | I              |
| NUMERO                   | CHEQUE                                                      | BANCO                      | REFERENCIA | RECONOCIM.          | TERCER               | RO/DETALLE    | SUCURSAL                 | SALDO NETO     |
| FECHA:                   | 2022/01/0                                                   | 3                          |            |                     |                      |               |                          |                |
| 00 000003                |                                                             | BANCO AGRARIO<br>CTA CTE   |            |                     | 110283<br>validado   | - BUENDIA BAY | 'ONA<br>Municipio TNS    | -10,000,000.00 |
| 00 000004                |                                                             | BANCO AGRARIO<br>CTA CTE   |            |                     | 110283               | - BUENDIA BAY | 'ONA Municipio TNS       | 200,000.00     |
| FECHA:                   | 2022/01/3                                                   | 1                          |            |                     |                      | TOTALI        | DIA: 2022/01/03          | -9,800,000.00  |
| 00 000001                |                                                             | BANCO EFECTIVO             | 1          |                     | 37178                | - BRICEÑO     | Municipio TNS            | 4,500,000.00   |
| 00 000002                |                                                             | BANCO EFECTIVO             | 1          |                     | 88663                | - VILLADIEGO  | Municipio TNS            | 5,000,000.00   |
|                          |                                                             |                            |            |                     |                      | TOTAL         | DIA: 2022/01/31          | 9,500,000.00   |

2. Al presionar el botón imprimir:

#### **REPORTES EGRESOS**

Al acceder al menú reportes egresos se despliegan las siguientes opciones:

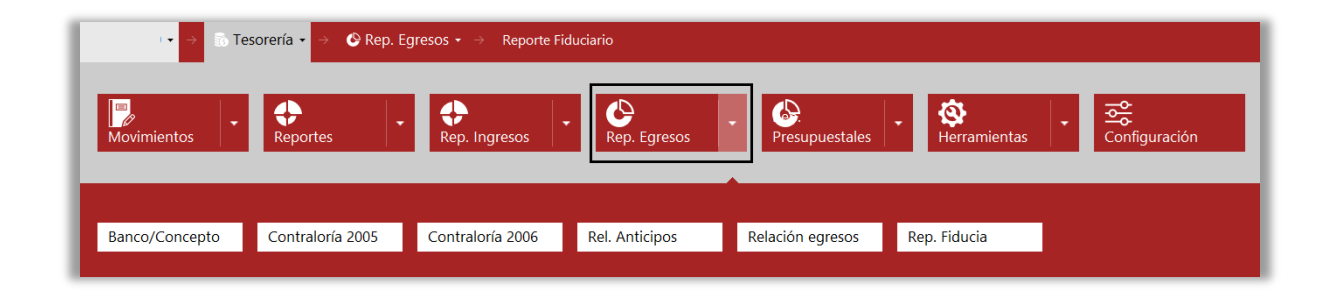

# *IMPRIMIR REPORTE EGRESOS POR BANCO/CONCEPTO*

| Egresos por banco/concepto |                    |   |                      |                |              |                           |   |
|----------------------------|--------------------|---|----------------------|----------------|--------------|---------------------------|---|
| Rango a imprimir           |                    |   | Opciones             |                |              |                           |   |
| Banco inicial              |                    | ٩ | Movimiento de:       | ○ Pagos        | ○ Descuentos | <ul> <li>Total</li> </ul> |   |
| Banco final                |                    | ٩ | Definitivas:         | ○ Sin def.     | ○ Con def.   | • Todo                    |   |
| Concepto inicial           |                    | ٩ | Vigencia             | TODAS          |              |                           | - |
| Concepto final             |                    | ٩ | Imprimir detalles    |                |              |                           |   |
| Fecha inicial              | 01/12/2022         |   | Incluir conceptos ti | po retención   |              |                           |   |
| Fecha final                | 31/12/2022         |   | Agrupar por fuente   | e de recurso   |              |                           |   |
| Rubro                      |                    | ٩ | Imprimir valor brut  | to             |              |                           |   |
| Fte recurso inicial        |                    | ٩ | Tercero del detalle  | en los comprol | bantes       |                           |   |
| Fte recurso final          |                    | ٩ |                      |                |              |                           |   |
| Area Ad/va                 |                    | ٩ |                      |                |              |                           |   |
| Sucursal                   | 00 - Municipio TNS | ٩ |                      |                |              |                           |   |
| Fte Recurso Rubro          |                    | ٩ |                      |                |              |                           |   |
|                            |                    |   |                      |                |              |                           |   |
|                            |                    |   |                      |                | Imprimir     | Cancela                   | r |

Al dar clic sobre el botón "Banco/Concepto" se despliega la siguiente vista.

Para generar el reporte se diligencian los siguientes campos:

**Banco inicial:** Digite el código del banco desde donde solicita el reporte o clic en la lupa (búsqueda) o con barra espaciadora para desplegar el listado.

**Banco Final:** Digite el código del banco hasta donde solicita el reporte o clic en la lupa (búsqueda) o con barra espaciadora para desplegar el listado.

**Concepto Inicial:** Digite el código del concepto inicial desde donde solicita el reporte o de clic en la lupa (búsqueda) o con barra espaciadora se selecciona el concepto.

**Concepto Final:** Digite el código del concepto final desde donde solicita el reporte de conceptos por retenciones o de clic en la lupa (búsqueda) o con barra espaciadora se selecciona el concepto.

Fecha Inicial: Digite la fecha desde la cual solicita el reporte.

Fecha Final: Digite la fecha hasta la cual solicita el reporte.

**Fuente de Recurso Inicial:** Digite el código inicial correspondiente a la fuente de recurso que quiere solicitar o de clic en la lupa (búsqueda) o con barra espaciadora para desplegar el listado.

**Fuente de Recurso Final:** Digite el código final correspondiente a la fuente de recurso que quiere solicitar o de clic en la lupa (búsqueda) o con barra espaciadora para desplegar el listado.

**Área Ad/va:** Si maneja áreas administrativas seleccione el área desde el botón (lupa) o presionando la techa espaciadora

**Sucursal:** Digite el código o de clic en la lupa (búsqueda) o con barra espaciadora para desplegar el listado.

**Fte de Recurso:** Digite el código de la fuente de recurso correspondiente que quiere solicitar o declic en la lupa (búsqueda) o con barra espaciadora para desplegar el listado.

- 1. Seleccione el tipo de movimiento: Pagos, Descuentos, Total.
- 2. Seleccione definitivas: Sin definitiva, Con definitiva, Todo.
- 3. Filtre el reporte por la vigencia que requiere consultar.

| Vigencia | TODAS             | • |
|----------|-------------------|---|
|          | TODAS             |   |
|          | ACTUAL            |   |
|          | RESERVAS          |   |
|          | CUENTAS POR PAGAR |   |

4. El sistema le permite escoger las opciones para imprimir, debe activar el check para ejecutar

el filtro.

- Imprimir detalles.
- Incluir conceptos tipo retención.
- Agrupar por fuente de recurso.
- Imprimir valor Bruto
- Tercero del detalle en los comprobantes

#### 5. Al presionar el botón imprimir:

| EMPRESA DEMO     | C                           |                             | 1 de 1 paginas<br>Fecha: 25/05/2021 |               |
|------------------|-----------------------------|-----------------------------|-------------------------------------|---------------|
|                  | E                           | GRESOS TOTALES POR CONCEPTO |                                     |               |
|                  | Sucursal<br>EMPRESA DEMO    | Fecha Inicial<br>01/01/2021 | <b>Fecha Fin</b><br>31/05/202       | al<br>1       |
| CODIGO           | DESCRIPCION                 |                             | CUENTA CONTABLE                     | VALOR         |
| 010203           | VALIDACION                  |                             | 111005.38                           |               |
| VALIDACION       | validacon                   |                             | validation                          | 20,000,000.00 |
| VALIDACION       | validacon                   |                             | 00                                  | 2,000,000.00  |
| VALIDACION       | validacon                   |                             | 2.1.1.11.3                          | 900,000.00    |
| BANCO01          | BANCO01                     |                             | TOTAL VALIDACION                    | 22,900,000.00 |
| 2.1.1.10         | Bonificación por Recreación |                             | 2.1.1.10                            | 5,000,000.00  |
| 2.1.1.11.1       | Subsidio de Alimentación    |                             | 2.1.1.11.1                          | 10,000,000.00 |
| 2.3.1.1.2.2.2.1  | Seguros - poliza demanejo   |                             | 2.3.1.1.2.2.2.1                     | 9,000,000.00  |
|                  |                             |                             | TOTAL BANCO01                       | 24,000,000.00 |
|                  |                             |                             | TOTAL GENERAL                       | 46,900,000.00 |
| FIRMA1<br>CARGO1 |                             |                             |                                     |               |

# **IMPRIMIR INFORME EGRESOS CONTRALORIA 2005**

1. Al dar clic sobre el botón "Contraloría 2005" se despliega la siguiente vista.

| Inf. Egresos - Contraloria 2005 |            |    |  |  |  |  |  |
|---------------------------------|------------|----|--|--|--|--|--|
| Filtros de Impresión            |            |    |  |  |  |  |  |
|                                 |            |    |  |  |  |  |  |
| lercero                         |            | ۹, |  |  |  |  |  |
| Fecha Inicial                   | 01/05/2022 |    |  |  |  |  |  |
| Fecha Final                     | 31/05/2022 |    |  |  |  |  |  |
| Comprob. Ini                    | ٩          |    |  |  |  |  |  |
| Comprob. Fin                    | ZZ Q ZZ    |    |  |  |  |  |  |
|                                 |            |    |  |  |  |  |  |
|                                 |            |    |  |  |  |  |  |

2. Para generar el informe se diligencian los siguientes campos:

**Tercero:** Digite el código del tercero o clic en la lupa (búsqueda) o barra espaciadora, con esta opción el informe de Ingresos – Contraloría se puede solicitar por un determinado tercero o beneficiario.

Fecha Inicial: Digite la fecha desde la cual solicita el informe.

Fecha Final: Digite la fecha hasta la cual solicita el informe.

**Comprobante Inicial:** Digite el código inicial correspondiente al prefijo y seguidamente el número del comprobantede ingreso de donde se iniciará el corte para el informe.

**Comprobante Final:** Digite el código final correspondiente al prefijo y seguidamente el número del comprobantede ingreso de donde se terminará el corte para el informe.

3. Al presionar el botón imprimir:

| EMPR<br>807003 | ESA DEMO<br>2338                                               |            |                  |                   | NFORME DE EGRESOS      |                   |                    | 1 de 79 paginas<br>Fecha: 27/11/2020 11:22 AM |     |
|----------------|----------------------------------------------------------------|------------|------------------|-------------------|------------------------|-------------------|--------------------|-----------------------------------------------|-----|
|                | Sucursal<br>EMPRESA DEMO                                       |            | Fecha<br>01/03/2 | <b>Ini</b><br>020 | FechaFin<br>31/03/2020 | Prefijo Fii<br>ZZ | nəl                | Numero Final<br>ZZ                            | —   |
| NUMERO         | CONCEPTO                                                       | FECHA      | RUBRO            | VALOR DEF.        | GIRADO CUENTA          | BENEFICIARIO      | BANCO              | DEFINITIVA                                    | MES |
| ND 005         | NOTAS DEBITO MES DE<br>MARZO DE 2020                           | 31/03/2020 | 2.2.3            | 6,682.00          | 6,682.00 3-5           | BANCO             | BANCO<br>DE AHORRO | 005-V                                         | 3   |
| ND 006         | NOTAS DEBITO MES DE<br>MARZO DE 2020                           | 31/03/2020 | 2.2.3            | 6,682.00          | 6,682.00 4-5           | BANCO             | BANCO<br>DE AHORRO | 006-V                                         | 3   |
| ND 007         | NOTAS DEBITO MES DE<br>MARZO DE 2020                           | 31/03/2020 | 2.2.3            | 394,757.00        | 394,757.00 0-5         | BANCO             | BANCO<br>DE AHORRO | 007-V                                         | 3   |
| 20 0182        | PAGO DE VACACIONES,<br>PRIMA DE VACACIONES Y<br>BONIF. RECREAC | 02/03/2020 | 00               | 73,800.00         | 73,800.00 4-5          | BANCO             | BANCO<br>DE AHORRO | 113-V                                         | 3   |
| 20 0182        | PAGO DE VACACIONES,<br>PRIMA DE VACACIONES Y<br>BONIF. RECREAC | 02/03/2020 | 00               | 73,800.00         | 73,800.00 4-5          | BANCO             | BANCO<br>DE AHORRO | 113-V                                         | 3   |
| 20 0182        | PAGO DE VACACIONES,<br>PRIMA DE VACACIONES Y<br>BONIF. RECREAC | 02/03/2020 | 3.2.4            | 1,843,598.00      | 1,843,598.00 4-5       | BANCO             | BANCO<br>DE AHORRO | 113-V                                         | 3   |

# **IMPRIMIR INFORME EGRESOS CONTRALORIA 2006**

1. Al dar clic sobre el botón "Contraloría 2006" se despliega la siguiente vista.

| Inf. Egresos - Contraloria 2006     |                      |                 |  |  |  |  |  |
|-------------------------------------|----------------------|-----------------|--|--|--|--|--|
| Filtros de Impre                    | Filtros de Impresión |                 |  |  |  |  |  |
| Tercero                             |                      | ٩               |  |  |  |  |  |
| Fecha Inicial                       | 01/05/2022           | ں ہے۔<br>!!!!!! |  |  |  |  |  |
| Fecha Final                         | 31/05/2022           |                 |  |  |  |  |  |
| Banco Inicial                       |                      | ٩               |  |  |  |  |  |
| Banco Final                         | ZZ                   | ٩               |  |  |  |  |  |
| Rubro Inicial                       |                      | ٩               |  |  |  |  |  |
| Rubro Final                         | ZZ                   | ٩               |  |  |  |  |  |
| Comprob. Ini                        | ٩                    |                 |  |  |  |  |  |
| Comprob. Fin                        | ZZ Q ZZ              |                 |  |  |  |  |  |
| Imprimir Número de cuenta corriente |                      |                 |  |  |  |  |  |
| Incluir Bancos sin Movimientos      |                      |                 |  |  |  |  |  |

2. Para generar el informe se diligencian los siguientes campos:

**Tercero:** Digite el código del tercero o clic en la lupa (búsqueda) o barra espaciadora, con esta opción el informe de Egresos – Contraloría se puede solicitar por un determinado tercero o beneficiario.

Fecha Inicial: Digite la fecha desde la cual solicita el informe.

Fecha Final: Digite la fecha hasta la cual solicita el informe.

**Banco inicial:** Digite el código del banco desde donde solicita el informe o clic en la lupa (búsqueda) o con barra espaciadora para desplegar el listado.

**Banco Final:** Digite el código del banco hasta donde solicita el informe o clic en la lupa (búsqueda) o con barra espaciadora para desplegar el listado.

**Rubro Inicial:** Puede solicitar este informe desde el rubro con solo digitarlo o dando clic en la lupa (búsqueda) o barra espaciadora.

**Rubro Final:** Puede solicitar este informe hasta el rubro con solo digitarlo o dando clic en la lupa (búsqueda) o barra espaciadora.

**Comprobante Inicial:** Digite el código inicial correspondiente al prefijo y seguidamente el número del comprobantede ingreso de donde se iniciará el corte para el informe.

**Comprobante Final:** Digite el código final correspondiente al prefijo y seguidamente el número del comprobantede ingreso de donde se iniciará el corte para el informe.

3. El sistema le permite escoger las opciones para imprimir, debe activar el check para ejecutar el filtro.

- Imprimir número de cuenta corriente.
- Incluir bancos sin movimientos.
- 4. Al presionar el botón imprimir:

| Municipio<br>8070023      | o TNS<br>38-0 |                     |                                                       |                        |                  |                 |                | FECHA DE ELAB<br>MES REPORTAE<br>AÑO | 1 de<br>ORACION : 20/<br>DO : EN<br>: 20/ | 2 paginas<br>05/2022 04:45 PM<br>ERO<br>22 |            |
|---------------------------|---------------|---------------------|-------------------------------------------------------|------------------------|------------------|-----------------|----------------|--------------------------------------|-------------------------------------------|--------------------------------------------|------------|
|                           |               |                     |                                                       |                        | RELACION DE GAST | os              |                |                                      |                                           |                                            |            |
| Sucursal<br>Municipio TNS |               | Fecha<br>01/01/2    | <b>Ini</b><br>022                                     | FechaFin<br>31/05/2022 |                  | Prefijo F<br>ZZ | inal           |                                      | Numero Final<br>ZZ                        |                                            |            |
| ORDEN                     | DIA/MES       | COD.<br>PRESUPUESTO | CONCEPTO                                              | BENEFICIARIO           | VR. BRUTO        | VR. NETO        | DISPONIBILIDAD | REGISTRO<br>PRESUPUESTAL             | BANCO                                     | CHEQUE                                     | COMP. EGRE |
| 00 000000-V               | 31/01         | 00                  | Servicios para la comunidad,<br>sociales y personales | 919092 - MARTINEZ      | 3,000,000.00     | 3,000,000.00    | 00 000000      | 00 000000                            | BANCOLOMBIA                               | 12345                                      | 00 00001   |
| 00 000000-V               | 31/01         | 00                  | Servicios para la comunidad,<br>sociales y personales | 919092 - MARTINEZ      | 2,500,000.00     | 2,500,000.00    | 00 000000      | 00 000000                            | BANCOLOMBIA                               | 12345                                      | 00 00001   |
| 00 000000-V               | 31/01         | 00                  | Servicios para la comunidad,<br>sociales y personales | 919092 - MARTINEZ      | 1,500,000.00     | 1,500,000.00    | 00 000000      | 00 000000                            | BANCOLOMBIA                               | 12345                                      | 00 00001   |
| 00 0001-V                 | 31/01         | 2.3.2.01.02.003     | Servicios para la comunidad,<br>sociales y personales | 919092 - MARTINEZ      | 30,000,000.00    | 30,000,000.00   | 00 00001       | 00 00002                             | BANCOLOMBIA                               | 12345                                      | 00 00001   |
| 00 0001-V                 | 31/01         | 2.3.2.01.02.003     | Servicios para la comunidad,<br>sociales y personales | 919092 - MARTINEZ      | 20,000,000.00    | 20,000,000.00   | 00 00001       | 00 00002                             | BANCOLOMBIA                               | 12345                                      | 00 00001   |
| 00 000000-V               | 31/01         | 00                  | Servicios para la comunidad,<br>sociales y personales | 784 - ABDON            | 2,100,000.00     | 2,100,000.00    | 00 000000      | 00 000000                            | BANCOLOMBIA                               |                                            | 00 00002   |

# **IMPRIMIR RELACION DE ANTICIPOS**

1. Al dar clic sobre el botón "Rel. Anticipos" se despliega la siguiente vista.

| Relaciór      | Relación Anticipos |  |  |  |  |  |  |
|---------------|--------------------|--|--|--|--|--|--|
| Fecha Inicial | 25/01/2021         |  |  |  |  |  |  |
| Fecha Final   | 25/05/2021         |  |  |  |  |  |  |
| Tercero       | ٩                  |  |  |  |  |  |  |
| Contrato      |                    |  |  |  |  |  |  |
| Imprimir Con  | cepto              |  |  |  |  |  |  |
|               |                    |  |  |  |  |  |  |
|               | Imprimir Cancelar  |  |  |  |  |  |  |

2. Para generar el reporte se diligencian los siguientes campos:

Fecha Inicial: Digite la fecha desde la cual solicita el reporte.

Fecha Final: Digite la fecha hasta la cual solicita el reporte.

**Tercero:** Digite el código del tercero o de clic en la lupa (búsqueda) para solicitar el reporte por un tercero específico.

3. El sistema le permite escoger las opciones para imprimir, debe activar el check para ejecutar el filtro.

• Imprimir concepto.

# 4. Al presionar el botón imprimir:

| EMPRESA DE                          | мо                                 |                                  |       |         |                                                | 1 de 1 paginas<br>Fecha: 25/05/2021 |               |
|-------------------------------------|------------------------------------|----------------------------------|-------|---------|------------------------------------------------|-------------------------------------|---------------|
|                                     |                                    | RE                               | LACIO | N DE AN | TICIPOS POR CONTRATO                           |                                     |               |
|                                     |                                    | Fecha Inicial<br>01/01/2021      |       |         |                                                | Fecha Final<br>25/05/2021           |               |
| EGRESO                              | FECHA                              | DEFINITIVA                       | NIT   |         | BENEFICIARIO                                   |                                     | TOTAL         |
| CONTRATO                            |                                    |                                  |       |         |                                                |                                     |               |
| 00000006<br>REGISTRO:<br>BANCO: VAI | 15/01/2021<br>00000012<br>LIDACION | 00000014 - V<br>FECHA: 09/01/202 | 1     | VALOR:  | BENITEZ LUGO JACLYN MONSERRAT<br>20,000,000.00 |                                     | 20,000,000.00 |
|                                     | validacion                         | validacon                        |       |         |                                                | 20,000,000.00                       |               |
|                                     |                                    |                                  |       |         |                                                |                                     | 20,000,000.00 |
|                                     |                                    |                                  |       |         |                                                |                                     |               |
|                                     |                                    |                                  |       |         |                                                |                                     |               |
| FIR<br>CAR                          | MA1<br>GO1                         |                                  |       | -       |                                                |                                     |               |

# **IMPRIMIR RELACION DE EGRESOS**

Al dar clic sobre el botón "Relación Egresos" se despliega la siguiente vista.

| Relación de e         | egresos           |
|-----------------------|-------------------|
| Tercero               | ٩                 |
| Fecha Inicial         | 01/01/2021        |
| Fecha Final           | 31/01/2021        |
| Comprobante inicial   | ٩                 |
| Comprobante final     | ٩                 |
| Vigencia definitiva   | TODAS -           |
| Definitiva            | ٩                 |
| Area Ad/va            | ٩                 |
| Informe detallado     |                   |
| Imprimir valor bruto  |                   |
| Imprimir descuentos e | en definitivas    |
|                       | Imprimir Cancelar |

Para generar el reporte se diligencian los siguientes campos:

**Tercero:** Digite el código del tercero o de clic en la lupa (búsqueda) para solicitar el reporte por un terceroespecífico.

Fecha Inicial: Digite la fecha desde la cual solicita el reporte.

Fecha Final: Digite la fecha hasta la cual solicita el reporte.

**Comprobante Inicial:** Digite el código inicial correspondiente al prefijo o clic en la lupa (búsqueda) o con barra espaciadora para desplegar el listado. En el siguiente campo ingrese el número inicial de comprobante de egreso.

**Comprobante Final:** Digite el código final correspondiente al prefijo o clic en la lupa (búsqueda) o con barra espaciadora para desplegar el listado. En el siguiente campo ingrese el número final de comprobante de egreso.

Vigencia Definitiva: Puede filtrar el reporte por vigencias dando clic en la lista desplegable.

| Vigencia | TODAS             | - |
|----------|-------------------|---|
|          | TODAS             |   |
|          | ACTUAL            |   |
|          | RESERVAS          |   |
|          | CUENTAS POR PAGAR |   |

Definitiva: Si requiere la relación de egresos de una definitiva en particular, digite el número.

**Área Ad/va:** Si maneja áreas administrativas seleccione el área desde el botón (lupa) o presionando la techa espaciadora

El sistema le permite escoger las opciones para imprimir, debe activar el check para ejecutar el filtro.

- Imprimir detallado.
- Imprimir valor bruto.
- Imprimir descuentos en definitivas.

Al presionar el botón imprimir:

| Municipio TNS<br>807002338-0 | ;           |                            |            |                      |                                                                                                    |              |                           | 1 de 1 paginas<br>Fecha: 20/05/2022 |               |
|------------------------------|-------------|----------------------------|------------|----------------------|----------------------------------------------------------------------------------------------------|--------------|---------------------------|-------------------------------------|---------------|
|                              |             |                            |            |                      | RELACION DE E                                                                                       | GRESOS       |                           |                                     |               |
|                              | Su<br>Munie | <b>cursal</b><br>tipio TNS |            | Fecha In<br>01/01/20 | icial<br>122                                                                                        |              | Fecha Final<br>31/12/2022 |                                     |               |
| NUMERO                       | FECHA       | COMPROBANTE                | DEFINITIVA | FTE RECURSO RUBRO    | BENEFICIARIO/DETALLE                                                                                | CUENTA BANCO | BANCO                     | SUCURSAL                            | VALOR         |
|                              |             |                            |            |                      | 19092 - MARTINEZ                                                                                    |              |                           |                                     |               |
| 00 00001                     | 31/01/2022  | 12345                      | -000001-V  |                      | Nro. cuenta beneficiario:<br>Servicios para la comunidad,<br>sociales y personales                  | 123-455663   | BANCOLOMBIA               | Municipio TNS                       | 43,000,000.00 |
| 00 00002                     | 31/01/2022  |                            | -000004-V  |                      | 784 - ABDON '<br>Nro. cuenta beneficiario:<br>Servicios para la comunidad,<br>sociales y personales | 123-455663   | BANCOLOMBIA               | Municipio TNS                       | 32,900,000.00 |
|                              |             |                            |            |                      | 38450 · INGENIERIA                                                                                  | 4            |                           |                                     |               |
| 00 00003                     | 31/01/2022  |                            | -000003-V  |                      | Nro. cuenta beneficiario:<br>Servicios para la comunidad,<br>sociales y personales                  | 123-455663   | BANCOLOMBIA               | Municipio TNS                       | 13,350,000.00 |
|                              |             |                            |            |                      |                                                                                                    |              |                           | TOTAL DIA 31/01/2022:               | 89,250,000.00 |

# IMPRIMIR REPORTE FIDUCIARIO

1. Al dar clic sobre el botón "Relación Egresos" se despliega la siguiente vista.

|               |            | Reporte Fiduciar | io |      |
|---------------|------------|------------------|----|------|
| Fecha Inicial | 20/01/2022 |                  |    |      |
| Fecha Final   | 20/12/2022 |                  |    | HO H |
| Cheque        |            |                  |    |      |
|               |            |                  |    |      |
|               |            |                  |    |      |

Fecha Inicial: Digite la fecha desde la cual solicita el reporte.

Fecha Final: Digite la fecha hasta la cual solicita el reporte.

Cheque: Digite el número de cheque que desea visualizar en el reporte

Al presionar el botón imprimir:

| 1  | Α                 | В      | С      | D                      | E        | F G                | Н           | 1          | J         | K L              | М                        | N                 | 0         | Р      | Q       | R S             | Т          | U          | V         | w         | x           |
|----|-------------------|--------|--------|------------------------|----------|--------------------|-------------|------------|-----------|------------------|--------------------------|-------------------|-----------|--------|---------|-----------------|------------|------------|-----------|-----------|-------------|
| 1  |                   |        |        |                        |          |                    |             |            |           | ENCARG           | O FIDUCIARIO             | MUNICI            | 010       |        |         |                 |            |            |           |           |             |
| 2  | RELACION DE PAGOS |        |        |                        |          |                    |             |            |           |                  |                          |                   |           |        |         |                 |            |            |           |           |             |
| 3  |                   |        |        |                        |          |                    |             |            |           |                  |                          |                   |           |        |         |                 |            |            |           |           |             |
| 4  |                   |        | Num    | ero de envio           |          | Fech               | a del envio | Inicial (D | D/MM/A    | AAA)             | Fecha d                  | el envio r        | inal (DD) | MM/AA  | AA)     |                 |            | FC         | ondo      |           |             |
| 5  |                   |        |        |                        |          |                    | 20          | /01/202    | 2         |                  |                          | 20/               | 12/2022   |        |         |                 |            |            |           |           |             |
| 7  |                   |        |        |                        |          |                    |             |            |           | DATOS            | BENEFICIARIO             | DEL PAG           | <b>GO</b> |        |         |                 |            |            |           |           |             |
| ŕ  | No. De            | No.    | No.    | Rubro                  | Tipo de  | Número de          | Nombre      | a quien s  | e realiza | Tipo de          | Número de                | Númer             | Tipo de   | Código | Nombr   | Neto a pagar al | Dcto       | Estampilla | ESTAMPILL | Total     | Total Orden |
|    | Pago              | Orden  | Compr  | presupuestal           | Identifi | identificación del |             | el Pago    |           | Identificación a | identificación           | o de la           | cuenta    | del    | e       | beneficiario    | Estampilla | procutura  | Α         | descuento | de pago     |
|    |                   | de     | obante |                        | cacion   | Beneficiario       |             |            |           | quien se realiza | a quien se<br>realiza el | cuenta<br>a quien |           | banco  | entidad |                 | Prodeporte |            | PRODESAR  | S         |             |
| 8  |                   | pago   | Egreso |                        | Benefici |                    |             |            |           | cipago           | Pago                     | se                |           |        | ra      |                 | 1.00       |            | ROLLO 170 |           |             |
|    |                   |        |        |                        | ario     |                    |             |            |           |                  |                          | realiza           |           |        |         |                 |            |            |           |           |             |
|    |                   |        |        |                        |          |                    |             |            |           |                  |                          | cirago            |           |        |         |                 |            |            |           |           |             |
|    |                   |        |        |                        |          |                    | Primer      | Segund     | Nombr     |                  |                          |                   |           |        |         |                 |            |            |           |           |             |
|    |                   |        |        |                        |          |                    | Tercero/    | Apellido   | Tercero   |                  |                          |                   |           |        |         |                 |            |            |           |           |             |
| 9  |                   |        |        |                        |          |                    | Razón       | Tercero    |           |                  |                          |                   |           |        |         |                 |            |            |           |           |             |
|    |                   |        |        |                        |          |                    | Social      |            |           |                  |                          |                   |           |        |         |                 |            |            |           |           |             |
|    | 04                | 000002 | 00007  | 2.1.1.01.01.00         | CEDULA   | 7986               | SANCHEZ     |            | ADRIAN    | CEDULA           | 1006407986               |                   |           |        |         | 7920000.0       | 0.0        | 0.0        | 80000.0   | 80000.0   | 8000000.0   |
| 10 |                   |        |        | 1.01                   |          |                    |             |            |           |                  |                          |                   |           |        |         |                 |            |            |           |           |             |
|    | 01                | 0003   | 00003  | 2.1.1.01.01.00         | CEDULA   | 38450              | SANCHEZ     |            | ADRIAN    | CEDULA           | 8160038450               |                   |           |        |         | 13350000.0      | 900000.0   | 750000.0   | 0.0       | 1650000.0 | 15000000.0  |
| 11 |                   |        |        | 1.10                   |          |                    |             |            |           |                  |                          |                   |           |        |         |                 |            |            |           |           |             |
| 12 | 02                | 0004   | 00002  | 2.1.1.01.01.00         | CEDULA   | 95784              | SANCHEZ     |            | ADRIAN    | CEDULA           | 1995784                  |                   |           |        |         | 32900000.0      | 2100000.0  | 0.0        | 0.0       | 2100000.0 | 35000000.0  |
| 12 |                   | 0005   |        | 1.01                   | 050004   |                    | 0.0000077   |            |           | 05018.4          |                          |                   |           |        | -       |                 |            |            |           |           | 1011000.0   |
| 13 | 03                | 0005   | 00005  | 2.1.1.01.01.00<br>1.01 | CEDULA   | 8691               | SANCHEZ     |            | ADRIAN    | CEDULA           | 3/178691                 |                   |           |        |         | 4044888.0       | 0.0        | 0.0        | 0.0       | 0.0       | 4044888.0   |
| 14 | 05                | 0007   | 00008  | 2.1.1.01.01.00         | CEDULA   | 910831             | SANCHEZ     |            | ADRIAN    | CEDULA           | 1093910831               |                   |           |        |         | 2000000.0       | 0.0        | 0.0        | 0.0       | 0.0       | 2000000.0   |
|    |                   |        |        | 1.01                   |          |                    |             |            |           |                  | +                        |                   |           |        | TOTAL   | 60.214.888.00   | 3.000.000  | 750.000    | 80,000    | 3,830,000 | 64.044.888  |
| 15 |                   |        |        |                        |          |                    |             |            |           |                  |                          |                   |           |        | ES      | 00/214/000.00   | 3,030,000  | 730,000    | 30,000    | 3,033,000 | UT/UT1/000  |
| 16 |                   |        |        |                        |          |                    |             |            |           |                  |                          |                   |           |        |         |                 |            |            |           |           |             |

#### **REPORTES PRESUPUESTALES**

Al acceder al menú reportes presupuestales se despliegan las siguientes opciones:

| • $\Rightarrow$ 🐻 Tesorería • $\Rightarrow$ 🚱 Rep. Egresos • $\Rightarrow$ Reporte Fiduciario |                                                         |  |  |  |  |  |  |  |
|-----------------------------------------------------------------------------------------------|---------------------------------------------------------|--|--|--|--|--|--|--|
| Movimientos                                                                                   | Rep. Ingresos Rep. Egresos Presupuestales Configuración |  |  |  |  |  |  |  |
| Ejec. Mensual PAC                                                                             |                                                         |  |  |  |  |  |  |  |

Al dar clic sobre el botón "Ejec. Mensual PAC" se despliega la siguiente vista.

| Ejecución mensual PAC de egresos |                    |   |                                 |                           |  |  |  |
|----------------------------------|--------------------|---|---------------------------------|---------------------------|--|--|--|
| Rango a imprimir                 |                    |   | Opciones                        |                           |  |  |  |
| Periodo                          | MAYO               | - | Ejecución                       | Disponibilidades -        |  |  |  |
| Rubro inicial                    |                    | ٩ | Imprimir rubros a               | uxiliares                 |  |  |  |
| Rubro final                      | nal Q              |   |                                 | orden                     |  |  |  |
| Unidad ejecutora                 |                    | ٩ | <b>Q</b> Solo rubros de reserva |                           |  |  |  |
| Producto                         |                    | ٩ | Ordenar por                     | Código -                  |  |  |  |
| Producto DANE                    |                    | ٩ | Mostrar plan prog               | gramático de la inversión |  |  |  |
| Código BPIN                      |                    | ٩ |                                 |                           |  |  |  |
| Grupo inicial                    |                    | ٩ |                                 |                           |  |  |  |
| Grupo final                      |                    | ٩ |                                 |                           |  |  |  |
| Fte. Recurso inicial             |                    | ٩ |                                 |                           |  |  |  |
| Fte. Recurso final               |                    | ٩ |                                 |                           |  |  |  |
| Area ad/va                       |                    | ٩ |                                 |                           |  |  |  |
| Sucursal                         | 00 - Municipio TNS | ٩ |                                 |                           |  |  |  |

Para generar el reporte de ejecución mensual PAC de egresos se diligencian los siguientes campos:

**Periodo:** En esta opción podrá seleccionar el mes del reporte a solicitar dando clic en el botón o digitando el nombre.

**Rubro inicial:** Digite el rubro inicial desde donde solicita la Ejecución Acumulada PAC de Egresos. Selección en la lupa (búsqueda) o con barra espaciadora y tecla tabulador o botón exportar.

**Rubro final:** Digite el rubro final hasta donde solicita la Ejecución Acumulada PAC de Egresos. Selección en la lupa (búsqueda) o con barra espaciadora y tecla tabulador o botón exportar.

**Grupo inicial:** Digite el código del grupo inicial, si se manejan grupos de rubros. Selección en la lupa (búsqueda) o con barra espaciadora y tecla tabulador o botón exportar.

**Grupo final:** Digite el código del grupo final, si se manejan grupos de rubros. Selección en la lupa (búsqueda) o con barra espaciadora y tecla tabulador o botón exportar.

**Fuente de recurso inicial:** Digite la fuente de recurso inicial, si se manejan fuentes de recurso. Selección en la lupa (búsqueda) o con barra espaciadora y tecla tabulador o botón exportar.

**Fuente de recurso final:** Digite la fuente de recurso final, si se manejan fuentes de recurso. Selección en la lupa (búsqueda) o con barra espaciadora y tecla tabulador o botón exportar.

**Unidad ejecutora:** Seleccione desde la tecla espaciadora o seleccione en la lupa (búsqueda) la unidad ejecutora de la cual desea generar el reporte

**Sector:** Seleccione desde la tecla espaciadora o seleccione en la lupa (búsqueda) el sector al que desea consultar el informe de ejecución acumulada.

Área administrativa: Seleccione el área, si se manejan áreas administrativas.

**Sucursal:** Seleccione la sucursal, si se manejan sucursales.

Ordenar por: Seleccione la opción para ordenar el listado de rubros (código, orden 1, orden 2).

El sistema le permite escoger las opciones para imprimir, debe activar el check para ejecutar el filtro.

- Imprimir rubros auxiliares.
- Solo rubros con orden.
- Solo rubros de reserva.

El reporte se puede solicitar con disponibilidades, registros, definitivas o giros desde la lista desplegable de ejecución.

| Ejecución | Disponibilidades - |
|-----------|--------------------|
|           | Disponibilidades   |
|           | Registros          |
|           | Definitivas        |
|           | Giros              |

#### Al presionar el botón imprimir:

| Municipio TNS<br>807002338-0 |                                                    |                        |                |               |                           |                   |                          |           |                          | 1 de 1 paginas<br>Fecha: 23/05/ | 2022 08:05 AM     |
|------------------------------|----------------------------------------------------|------------------------|----------------|---------------|---------------------------|-------------------|--------------------------|-----------|--------------------------|---------------------------------|-------------------|
|                              |                                                    |                        | EJ             | ECUCION MEN   | SUAL PAC DE E             | GRESOS            |                          |           |                          |                                 |                   |
|                              | Sucursa                                            | I                      |                |               |                           |                   |                          | Periodo   |                          |                                 |                   |
|                              | 00                                                 |                        |                |               |                           |                   |                          | DICIEMBRE |                          |                                 |                   |
| CODIGO                       | NOMBRE                                             | APROPIACION<br>INICIAL | ADICIONES      | REDUCCIONES   | APROPIACION<br>DEFINITIVA | PAC<br>MESANT.    | PAC MES ANT.<br>SIN EJEC | PAC       | TOTAL PAC<br>DISPON. MES | EJECUTADO<br>DEL MES            | SALDO<br>PAC      |
| 2.1                          | Funcionamiento                                     | 9,969,885,200.00       | 285,000,000.00 | 10,000,000.00 | 10,244,885,200.00         | 10,244,885,200.00 | 10,150,046,312.00        | 0.00      | 0.00                     | 0.00                            | 10,150,046,312.00 |
| 2.1.1                        | Gastos de personal                                 | 807,885,000.00         | 243,500,000.00 | 10,000,000.00 | 1,041,385,000.00          | 1,041,385,000.00  | 952,896,112.00           | 0.00      | 0.00                     | 0.00                            | 952,896,112.00    |
| 2.1.1.01                     | Planta de personal permanente                      | 712,423,000.00         | 232,000,000.00 | 10,000,000.00 | 934,423,000.00            | 934,423,000.00    | 847,434,112.00           | 0.00      | 0.00                     | 0.00                            | 847,434,112.00    |
| 2.1.1.01.01                  | Factores constitutivos de salario                  | 655,423,000.00         | 232,000,000.00 | 10,000,000.00 | 877,423,000.00            | 877,423,000.00    | 790,434,112.00           | 0.00      | 0.00                     | 0.00                            | 790,434,112.00    |
| 2.1.1.01.01.001              | Factores salariales comunes                        | 155,423,000.00         | 232,000,000.00 | 10,000,000.00 | 377,423,000.00            | 377,423,000.00    | 290,434,112.00           | 0.00      | 0.00                     | 0.00                            | 290,434,112.00    |
| 2.1.1.01.01.002              | Factores salariales especiales                     | 500,000,000.00         | 0.00           | 0.00          | 500,000,000.00            | 500,000,000.00    | 500,000,000.00           | 0.00      | 0.00                     | 0.00                            | 500,000,000.00    |
| 2.1.1.01.02                  | Contribuciones inherentes a la nómina              | 50,000,000.00          | 0.00           | 0.00          | 50,000,000.00             | 50,000,000.00     | 50,000,000.00            | 0.00      | 0.00                     | 0.00                            | 50,000,000.00     |
| 2.1.1.01.03                  | Remuneraciones no constitutivas de factor salarial | 7,000,000.00           | 0.00           | 0.00          | 7,000,000.00              | 7,000,000.00      | 7,000,000.00             | 0.00      | 0.00                     | 0.00                            | 7,000,000.00      |
| 2.1.1.02                     | Personal supernumerario y planta temporal          | 95,462,000.00          | 11,500,000.00  | 0.00          | 106,962,000.00            | 106,962,000.00    | 105,462,000.00           | 0.00      | 0.00                     | 0.00                            | 105,462,000.00    |
| 2.1.1.02.01                  | Factores constitutivos de salario                  | 0.00                   | 1,500,000.00   | 0.00          | 1,500,000.00              | 1,500,000.00      | 0.00                     | 0.00      | 0.00                     | 0.00                            | 0.00              |
| 2.1.1.02.01.001              | Factores salariales comunes                        | 0.00                   | 1,500,000.00   | 0.00          | 1,500,000.00              | 1,500,000.00      | 0.00                     | 0.00      | 0.00                     | 0.00                            | 0.00              |
| 2.1.1.02.02                  | Contribuciones inherentes a la nómina              | 95,462,000.00          | 0.00           | 0.00          | 95,462,000.00             | 95,462,000.00     | 95,462,000.00            | 0.00      | 0.00                     | 0.00                            | 95,462,000.00     |
| 2.1.1.02.03                  | Remuneraciones no constitutivas de factor salarial | 0.00                   | 10,000,000.00  | 0.00          | 10,000,000.00             | 10,000,000.00     | 10,000,000.00            | 0.00      | 0.00                     | 0.00                            | 10,000,000.00     |

#### HERRAMIENTAS

El sistema permite ejecutar acciones adicionales a través de las siguientes opciones:

| ſ | <ul> <li>→ To Tesorería - → Sterramientas - → Reg. Comprobantes</li> </ul> |                |                   |                 |                |                    |               |  |  |
|---|----------------------------------------------------------------------------|----------------|-------------------|-----------------|----------------|--------------------|---------------|--|--|
|   | Movimientos                                                                | Reportes       | Rep. Ingresos     | Rep. Egresos    | Presupuestales | - 🔇 Herramientas   | Configuración |  |  |
|   | Act. Det. Recibos                                                          | Asentar pendi. | Importar concept. | Importar compr. | Reg. Compro.   | Unificar conceptos |               |  |  |

**Actualizar detalles de recibos:** Permite exportar los comprobantes para modificar detalles y actualizar la información.

**Asentar pendientes:** Permite asentar masivamente comprobantes de egresos, ingresos y traslados.

Importar conceptos: Permite crear conceptos o actualizar las cuentas de los conceptos.

**Importar comprobantes:** Permite a través de una estructura predeterminada en formato Excel importarcomprobantes al sistema.

**Regenerar comprobantes de tesorería:** Permite regenerar documentos como egresos, ingresos y traslados reemplazando los existentes.

Unificar conceptos: Permite reemplazar conceptos eliminando el concepto de origen.

#### **CONFIGURACION**

Esta opción le permite parametrizar el Módulo de Tesorería según su necesidad.

# **CONFIGURAR CAMPOS Y CHECK**

**Checks:** Este listado de funcionalidades permite activar las que se ajusten al modelo de trabajo de la entidad.

| CHECKS L CAMPOS                                      |              |
|------------------------------------------------------|--------------|
|                                                      |              |
| DESCRIPCION                                          |              |
| Activar fondo para fiducia.                          |              |
| Bloquear banco al asentar conciliación bancaria      |              |
| Distribuir el ingreso no aforado automáticamente.    |              |
| Generar egresos a contabilidad.                      | $\checkmark$ |
| Generar ingresos a contabilidad.                     | $\checkmark$ |
| Generar traslados a contabilidad.                    | $\checkmark$ |
| Imprimir causacion contable.                         |              |
| Imprimir descuentos de definitivas en egresos.       |              |
| Maneja estampillas en comprobantes de egreso.        |              |
| Mostrar firma del beneficiario comprobante de egreso | $\checkmark$ |
| Notificar cuando es un tercero con embargo.          | $\checkmark$ |
| Pasar objeto al concepto de contabilidad             | $\checkmark$ |
| Permitir modificar objeto con periodo bloqueado      |              |
| Permitir multiples fuentes de recursos en egresos.   | $\checkmark$ |
| Permitir rubros de diferentes areas en egresos.      |              |
| Restringir reversar egresos con rubros no aforados.  |              |
|                                                      |              |

**Campos – Generales:** Descuentos predeterminados en comprobantes de egresos (automáticos) y estampillas informativas.

| General  | es    |    |                               |
|----------|-------|----|-------------------------------|
| Estampil | lla 1 | De | escuentos predeterminados 🛛 🔍 |
| Estampil | lla 2 |    |                               |
| Estampil | lla 3 |    |                               |

**Campos – Firmas en Informes:** Están habilitados los campos para ingresar tres firmas con nombres, cargo y enformato de imagen la firma correspondiente.

| Firmas en informes      |                  |                         |              |
|-------------------------|------------------|-------------------------|--------------|
| Firma 1 (Nombre, cargo) | 00               | Firma 2 (Nombre, cargo) | $\cap \land$ |
| FIRMA 1                 | $\gamma \nu$     | FIRMA 2                 |              |
| CARGO 1                 |                  | CARGO 2                 |              |
| Firma 3 (Nombre, cargo) | $\Delta \Lambda$ |                         |              |
| FIRMA 3                 |                  |                         |              |
| CARGO 3                 |                  |                         |              |

1. **Campos – Firmas de documentos:** Están habilitados los campos para ingresar tres firmas con nombres, cargo y en formato de imagen la firma correspondiente. Se configuran para los siguientes comprobantes: Modificaciones PAC ingresos-egresos, comprobantes de ingresos, comprobantes de egresos y traslados.

| Firmas de documentos                            |          |                         |  |
|-------------------------------------------------|----------|-------------------------|--|
| MODIFICACIONES   INGRESOS   EGRESOS   TRASLADOS |          |                         |  |
| Firma 1 (Nombre, cargo)                         |          | Firma 2 (Nombre, cargo) |  |
| FIRMA 1                                         |          | FIRMA 2                 |  |
| CARGO 1                                         |          | CARGO 2                 |  |
|                                                 |          |                         |  |
| Firma 3 (Nombre, cargo)                         |          |                         |  |
| FIRMA 3                                         | $\cap$   |                         |  |
| CARGO 3                                         | $/ \cup$ |                         |  |
|                                                 |          |                         |  |